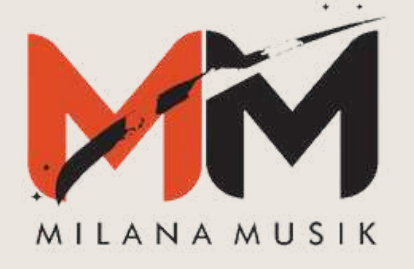

# Panduan Registrasi MILANA MUSIK

**Registrasi** | Cover to Master | Distribusi Konten Digital

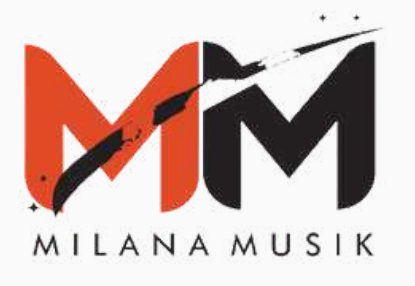

Masuk ke halaman website **milanamusik.com**, dan pilih menu **Register** yang ada di pojok kanan atas atau sebelah kiri layar.

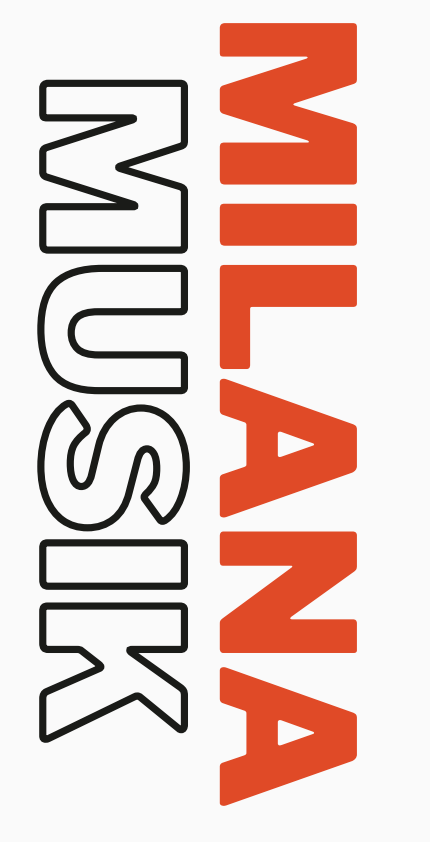

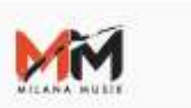

Panduan

S&K

### Milana Musik

Milana Musik adalah badan usaha yang bergerak di bidang entertainment, khususnya Label dan Aggregator musik yang memberikan fasilitas bagi para musisi untuk mendistribusikan karya mereka ke seluruh platform musik digital di seluruh dunia.

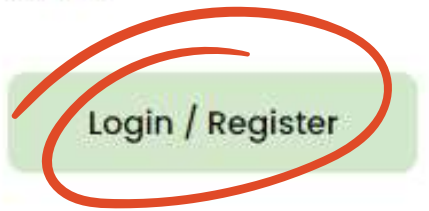

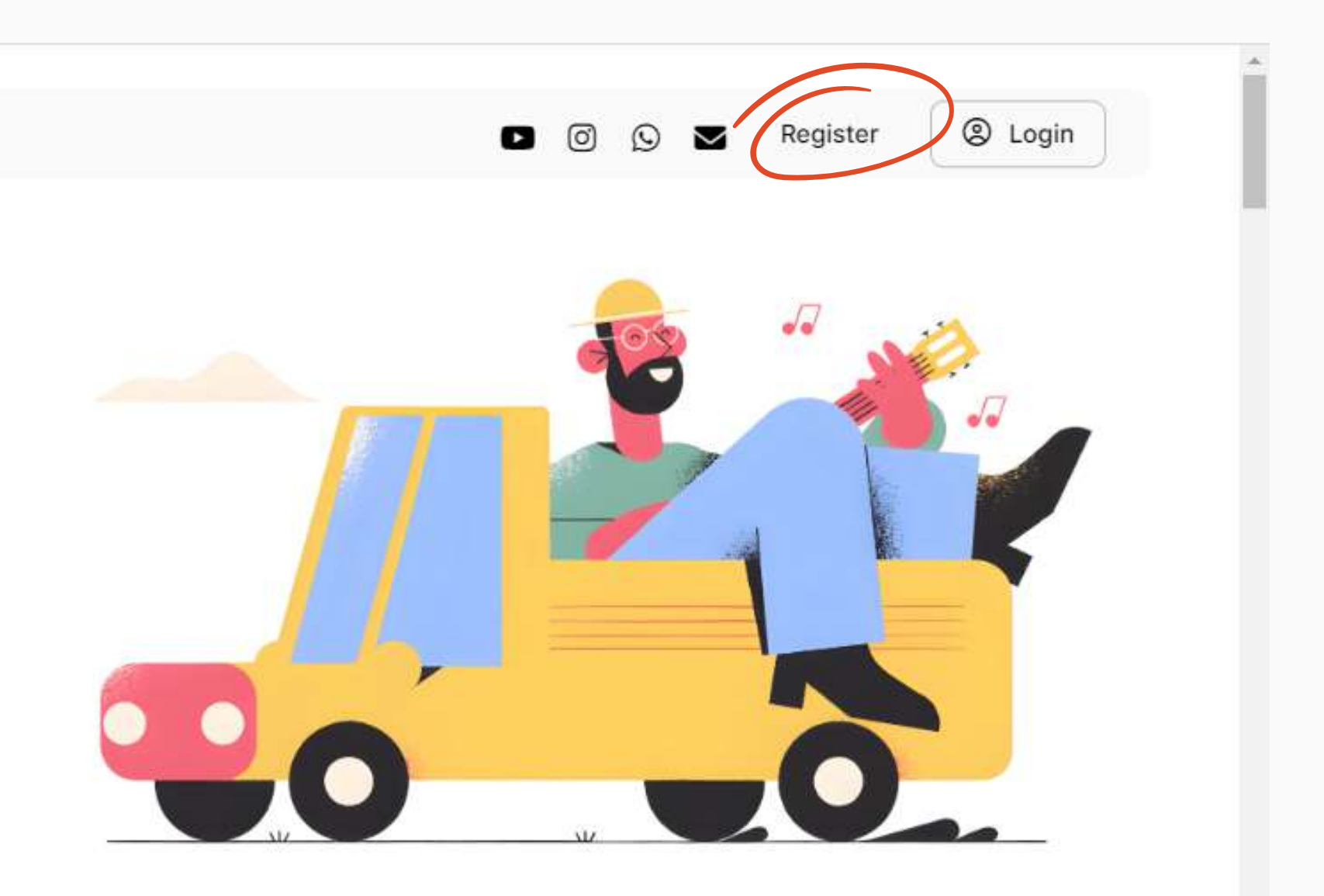

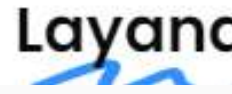

### Layanan Kami

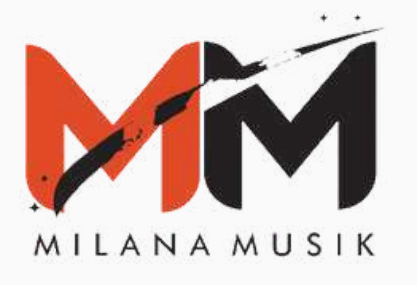

Setelah mengklik tombol Register, kamu akan masuk ke halaman formulir. Pada halaman ini,kamu bisa memilih apakah ingin mendaftar sebagai **pribadi** ataupun **perusahaan** 

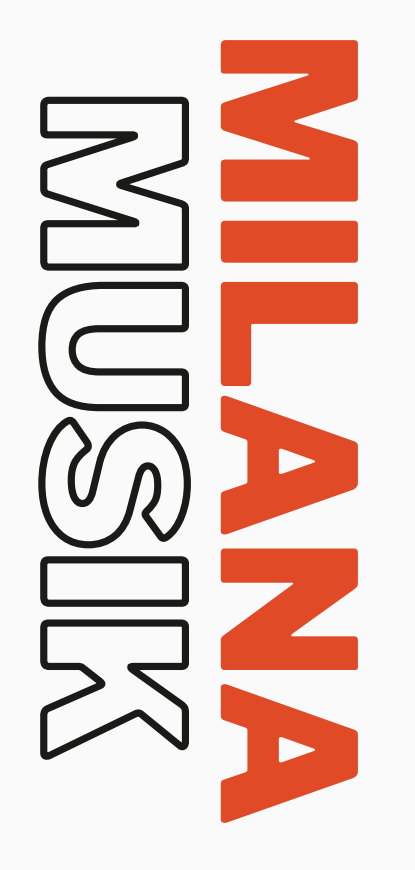

| FORMULIR                                                |         |  |  |
|---------------------------------------------------------|---------|--|--|
|                                                         |         |  |  |
|                                                         |         |  |  |
| Pogistraci a                                            |         |  |  |
| Registrasi a                                            | .n      |  |  |
| Registrasi a                                            | .n      |  |  |
| Registrasi a<br>Pilih<br>Pilih                          | .n<br>~ |  |  |
| Registrasi a<br>Pilih<br>Pilih<br>Pribadi               | .n      |  |  |
| Registrasi a<br>Pilih<br>Pilih<br>Pribadi<br>Perusahaar | .n<br>~ |  |  |
| Registrasi a<br>Pilih<br>Pilih<br>Pribadi<br>Perusahaar | .n<br>~ |  |  |

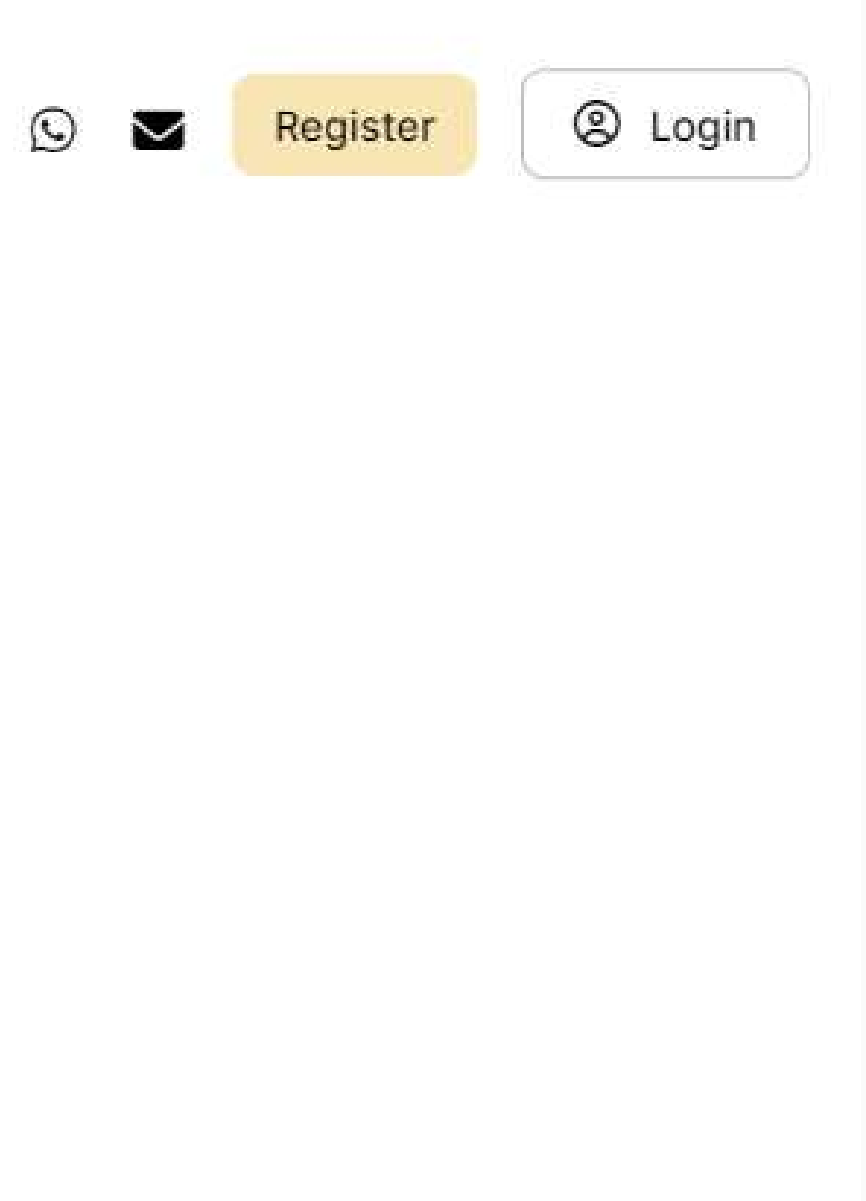

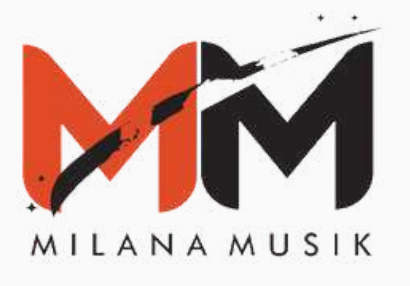

Jika sudah memilih opsi untuk mendaftar sebagai **perorangan** atau **perusahaan**, langkah selanjutnya adalah mengisi data secara lengkap dan jangan lupa untuk menyetujui **S&K** dan tanda tangan online.

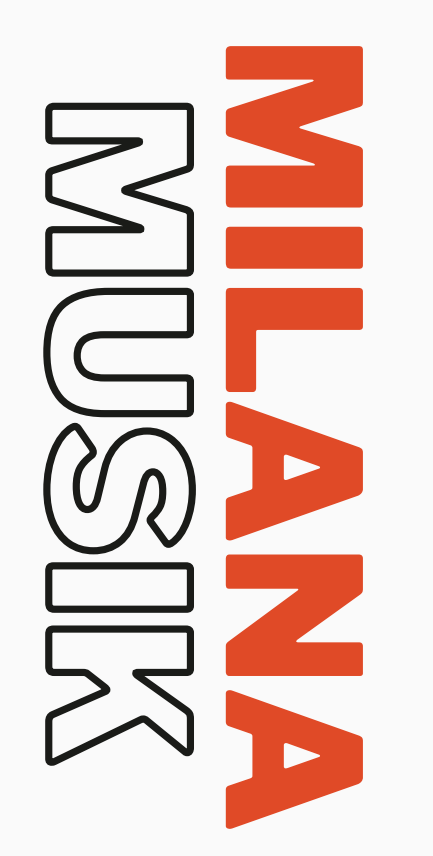

| FORMOUR                                                                                        | Alamat Korespondens          | ii *                              |             |                      |
|------------------------------------------------------------------------------------------------|------------------------------|-----------------------------------|-------------|----------------------|
| Registrasi a.n.*                                                                               | No. Tlp. *                   | NIK KTP *                         |             | No. NPWP             |
| Pribadi 🗸                                                                                      |                              | 7312042611930                     | 0005        | 01.234.567.8-901.234 |
| Nama *                                                                                         | Nama Bank *                  | No. Rekening *                    | Atas Nama * | Cabang Bank *        |
| Nama Lengkap Sesuai KTP                                                                        | -                            |                                   |             |                      |
| si dengan nama Direksi jika registrasi a.n Perusahaan                                          | Foto KTP                     |                                   | Foto NPWP * |                      |
| Username * Email *                                                                             | JPG / PDF                    | = 🛨                               | JPG / PDF   | = 🛨                  |
| Minimal 8 Karakter. Hanya huruf kecil (a-z) and nomor (0-9) tanpa spasi yang<br>diperbolehkan. | Foto Selfi & KTP             |                                   |             |                      |
| Password *                                                                                     | JPG / PDF                    |                                   |             | = 😑                  |
| 0                                                                                              | Foto selfi sambil memegang k | (TP. Lihat contoh disini.         |             |                      |
| nter Password Confirm Password                                                                 | Tanda Tangan *               |                                   |             |                      |
| Alamat *                                                                                       |                              |                                   |             |                      |
|                                                                                                |                              |                                   |             |                      |
|                                                                                                | Clear                        |                                   |             |                      |
|                                                                                                | S&K *                        |                                   |             |                      |
| Kota Provinsi Kode Pos                                                                         | Saya setuju dengan           | syarat dan ketentuan yang berlaku | 1           |                      |
|                                                                                                | Selengkapnya                 |                                   |             |                      |
| Alamat Varaanandanal *                                                                         |                              |                                   |             |                      |

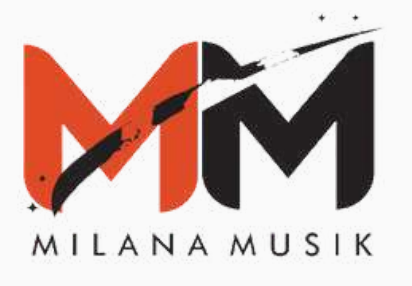

Jika registrasi sudah berhasil, kamu akan diarahkan ke halaman kontrak online. Scroll kontrak online sampai bawah untuk bisa menandatangani kontrak online dan klik **"Sign Here"**.

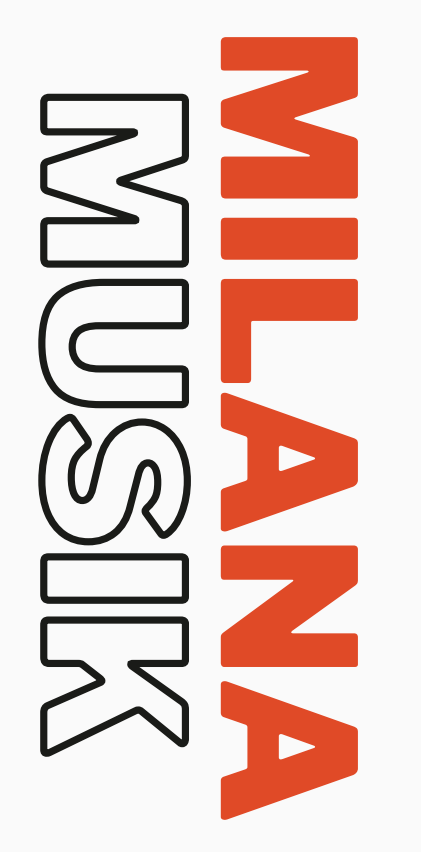

### PERJANJIAN AGREEMENT

Pada Hari ini, 18 September 2023 yang bertanda tangan di bawah ini: Today, 18 September 2023 the undersigned:

### PT. MILANA MUSIK NUSANTARA

Beralamat di Gedung Gravira, Jl. Cideng Barat No. 54 Jakarta Pusat Yang dalam hal ini diwakili oleh Ary Lazuardi selaku Direktur PT. MILANA MUSIK NUSANTARA

Address at Gravira Building, Jl. Cideng Barat No. 54 Central Jakarta In this matter is represented by Ary Lazuardi as Director

(selanjutnya disebut MILANA) (hereinafter referred to as MILANA)

Nama Rekanan Partner Name Annisa Indria \_\_\_\_\_

Nomor KTP ID Card Number 3175069696969696

### Alamat

\_\_\_\_\_

Address -----

Jawa Barat \_\_\_\_ 17414

Nomor NPWP Tax ID Number

01.234.567.8-901.000

Komplek Ardhini 1

Bekasi I

no. 39, jatirahayu, Pondok Gede, Bekasi

Pembayaran Pembagian Pendapatan akan diberikan oleh MILANA melalui transfer rekening antar bank kepada REKANAN setiap bulan selama masa berlaku Perjanjian. Jika bagian pendapatan REKANAN selama 1 (satu) bulan akumulasinya kurang dari Rp. 100.000 (Seratus Ribu Rupiah), akan diakumulasikan ke bulan berikutnya. MILANA will pay Revenue Sharing via inter-bank account transfer to PARTNER every month during the validity period of the Agreement. If the PARTNER's share of income for 1 (one) month is accumulated less than IDR 100,000 (One Hundred Thousand Rupiah), will be accumulated to the following month.

Jakarta, 18 September 2023

Annisa Indria

\* Sign Here

Signature Certificate

Document name: Milana Musik - Annisa Indria Unique Document ID: 502546B1F94CFB76090C1027940FAC1F637A9E05

SALD SIGNED USNS WPEsianature Build Track Sign Contracts

Annisa Indria

Party 1D: 12c45630-43d7-4600-aae8-80c62962c900 Security Level: E-mail

Awaiting signature

| Timestamp                   | Audit                                                                                            |
|-----------------------------|--------------------------------------------------------------------------------------------------|
| 18 September 2023 12:53 WIB | Milana Musik - Annisa Indria Uploaded by Ary Lazuardi -<br>milanamahar@gmail.com IP 36.72.61.239 |
| 18 September 2023 12:53 WIB | Document viewed by Annisa Indria -<br>anonymoususer6860/20mail.com ID 110 137 107 34             |

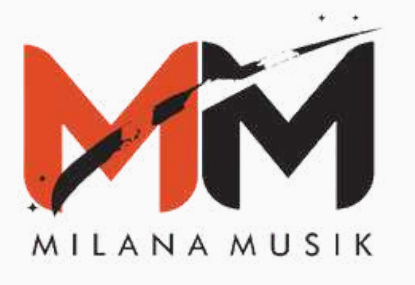

Setelah mengklik Sign Here, kamu bisa menandatangi kontak online, dan klik Agree & Sign

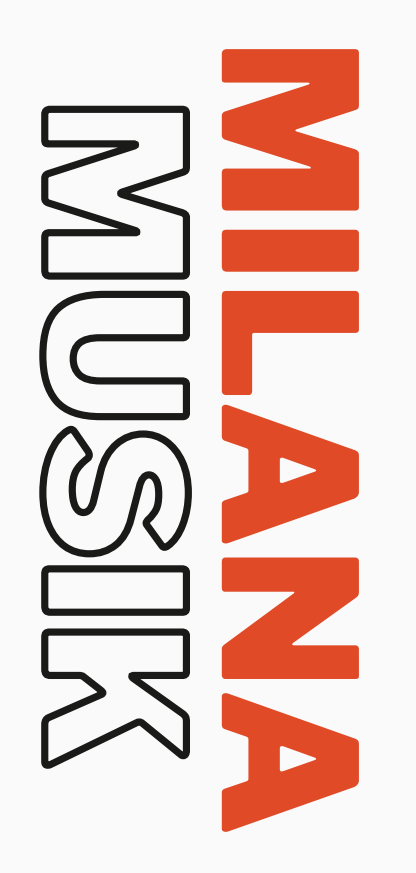

|                                                                          |                                                        |           |                                                      | will only be provided after the third mont                                          |
|--------------------------------------------------------------------------|--------------------------------------------------------|-----------|------------------------------------------------------|-------------------------------------------------------------------------------------|
| (aik)                                                                    | arta: 18 September 2023                                |           |                                                      | PEMBAYARAN PEMBAGIAN KEUNTUN                                                        |
|                                                                          |                                                        |           |                                                      | PAYMENT OF REVENUE SHARING:                                                         |
| 9                                                                        | innisa Indria                                          |           |                                                      | Pembayaran Pembagian Pendapatan aka<br>REKANAN setiap bulan selama masa ber         |
| + Add signature                                                          |                                                        |           |                                                      | akumulasinya kurang dari Rp. 100.000 (5<br>MII ANA will pay Revenue Sharing via int |
| -                                                                        |                                                        |           |                                                      | the Agreement. If the PARTINER's share of<br>The read Punish will be occurrented to |
|                                                                          |                                                        | ×         |                                                      | тоцього порато, wat ве оссотиватев а                                                |
| Please Confirm full name and                                             | I signature.                                           |           |                                                      | Jakarta, 18 September 2023                                                          |
| Annisa Indria                                                            | Change fonts                                           |           |                                                      |                                                                                     |
| Draw Signature                                                           | Type In Signature                                      |           |                                                      | Annisa Indria                                                                       |
| Annisa I<br>l agree that I am Annisa Ind<br>legal representation of my s | Indria<br>Iria and I understand this is a<br>signature | 7637A4E05 | C <b>11 WP</b> Costentare<br>Build Track Sign Commen | , Annisa Ind                                                                        |
|                                                                          | Adort & Finn                                           |           |                                                      | Signature Certificate                                                               |
|                                                                          | Adopt of sign                                          |           |                                                      | Document name: Milana Musik - Am                                                    |
|                                                                          |                                                        |           | Augittie apparature                                  |                                                                                     |
| 1                                                                        |                                                        |           |                                                      |                                                                                     |
|                                                                          |                                                        |           |                                                      | Annisa Indria<br>Party ID: f2c45680-43d7-4600-aac8-80c62962                         |
|                                                                          |                                                        |           |                                                      | Security Level, E-mail                                                              |
| 0                                                                        | Timestamp                                              | Audit     |                                                      |                                                                                     |
|                                                                          |                                                        |           |                                                      |                                                                                     |

Timestam

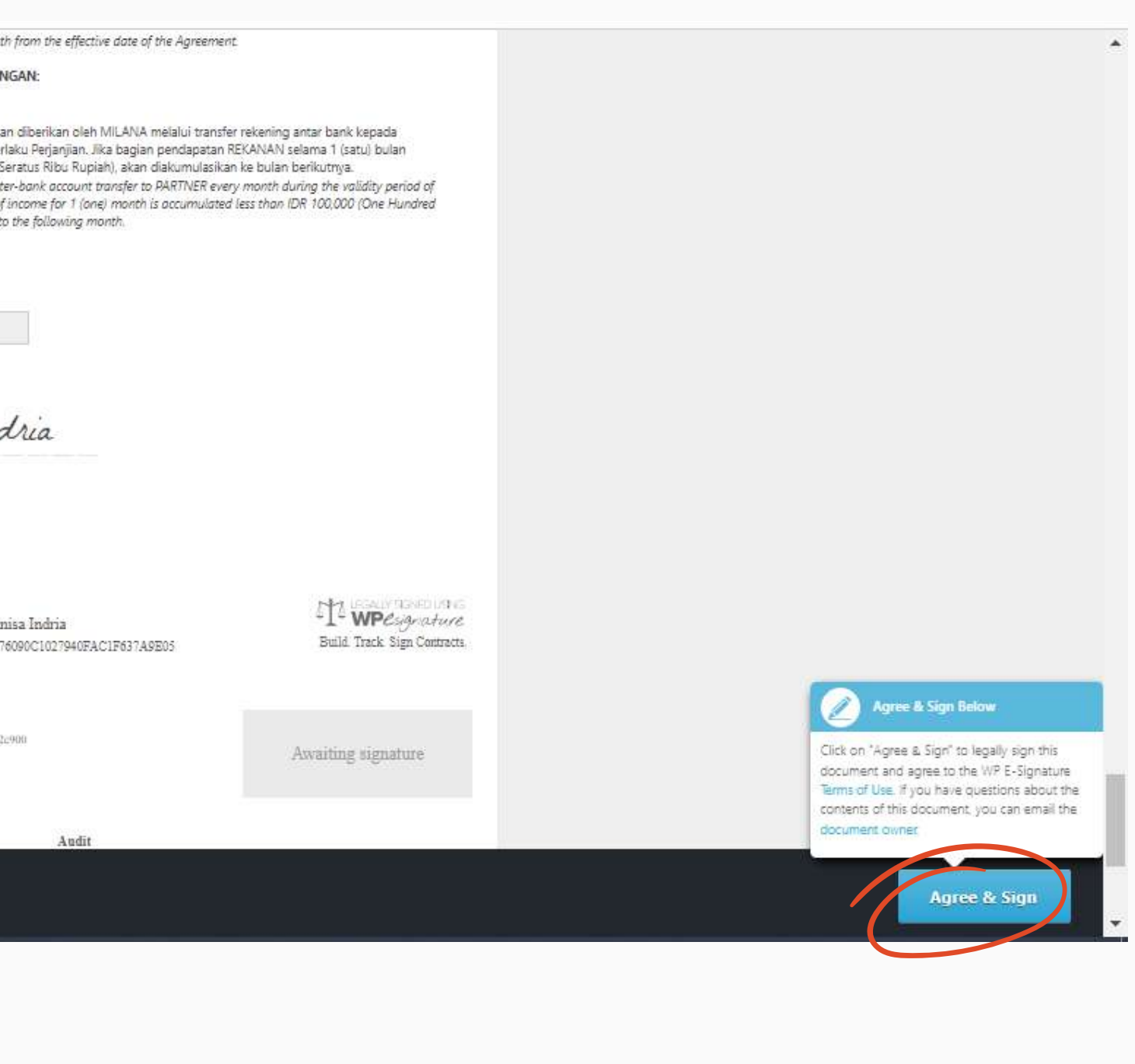

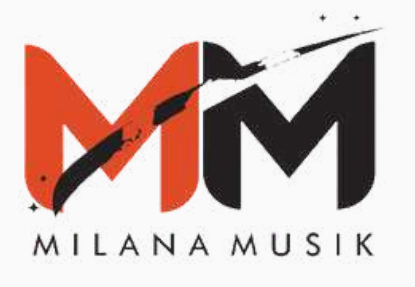

Jika sudah menandatangani kontrak online, kamu bisa membuka email dari Milana Musik yang ada di email yang anda daftarkan, untuk verifikasi dan mengaktivasi akun, dengan cara mengklik link yang ada.

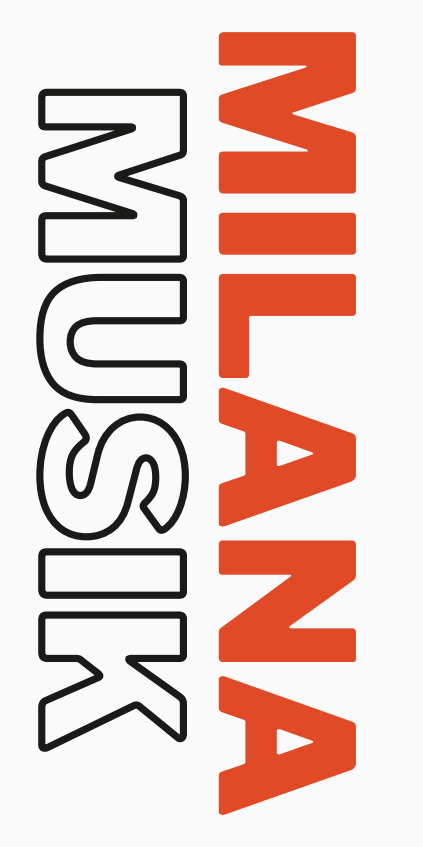

| Q Se   | arch mail                                                                                                    |
|--------|----------------------------------------------------------------------------------------------------|
| ÷      |                                                                                                    |
|        | [Milana Musik] Activate Your Account Index x                                                                           |
| *<br>m | Milana Musik <milanamusik.id@gmail.com><br/>to me ··</milanamusik.id@gmail.com>                                        |
|        | Thanks for registering at Milana Musik! To complete the activation of<br>your account please click the following link: |
|        | https://milanamusik.id/wp-admin/admin-ajax.php?action=frm_activate_user&key                                            |
|        | ← Reply → Forward                                                                                                    |

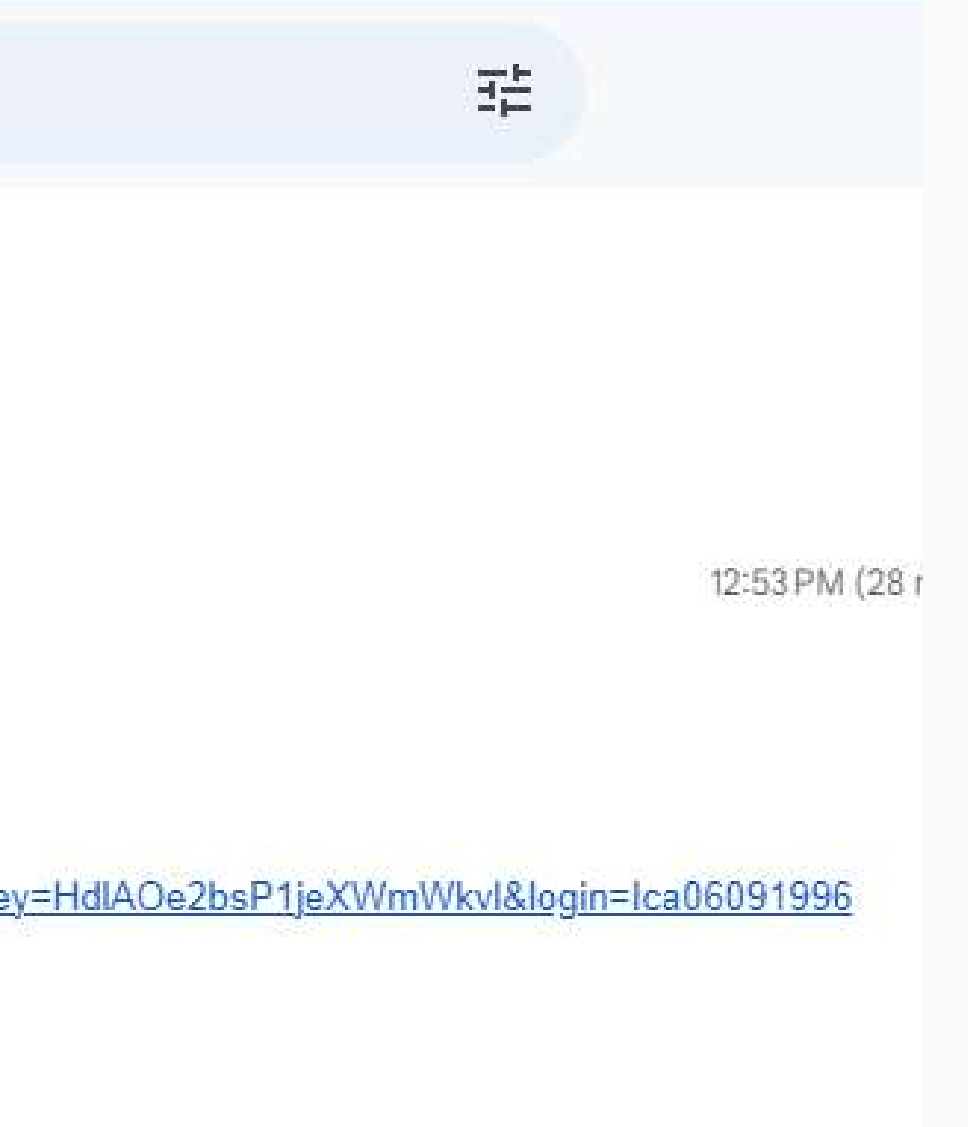

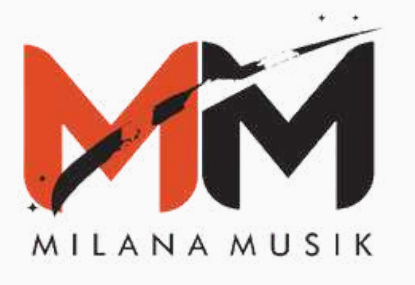

Kamu akan diarahkan ke website **Milana Musik** untuk login. Setelah kamu memasukkan username dan password kamu sudah bisa menggunakan layanan yang ada di Milana Musik.

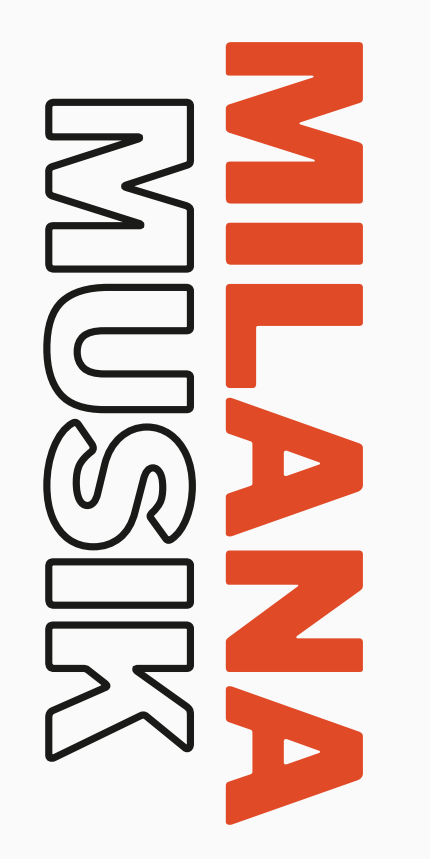

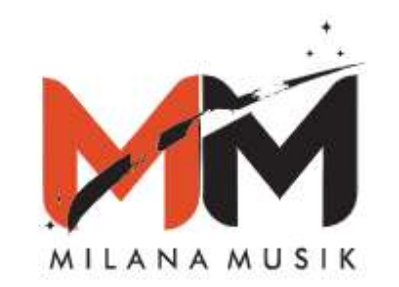

| Login ID    |                  |
|-------------|------------------|
| Ica06091996 |                  |
|             |                  |
| Password    |                  |
|             |                  |
| Remember Me | Forgot Password? |
| 🍰 LOG       | IN               |

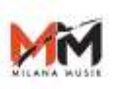

Cover to Master ~

Distribusi Konten Digital

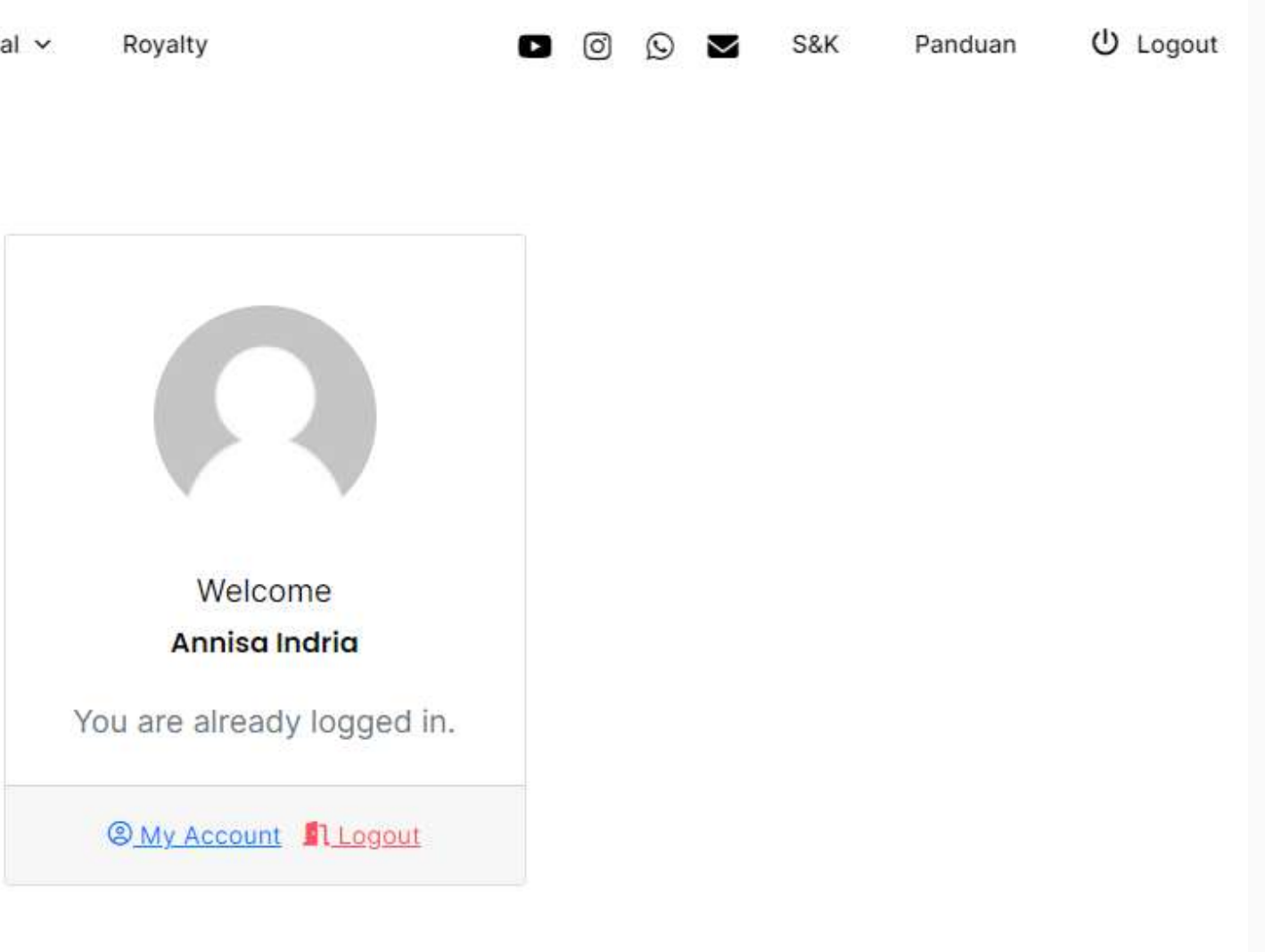

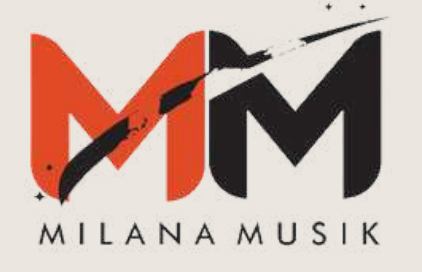

# Panduan Permohonan **Cover to Master** MMSIK

**Registrasi | Cover to Master | Distribusi Konten Digital** 

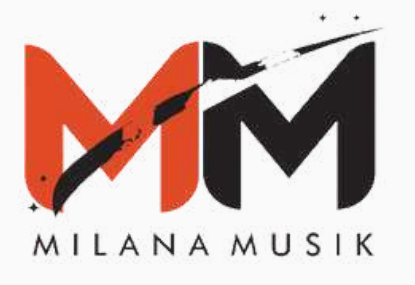

Masuk ke halaman website **milanamusik.com**, dan pilih menu **login** yang ada di pojok kanan atas atau sebelah kiri layar.

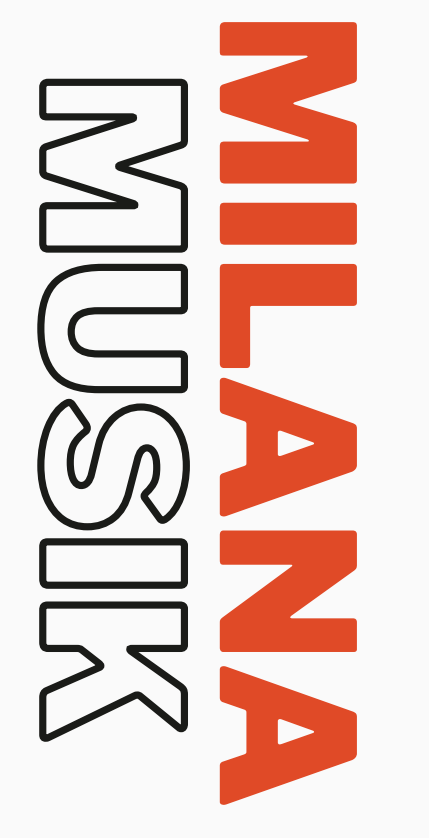

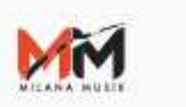

Panduan

S&K

### Milana Musik

Milana Musik adalah badan usaha yang bergerak di bidang entertainment, khususnya Label dan Aggregator musik yang memberikan fasilitas bagi para musisi untuk mendistribusikan karya mereka ke seluruh platform musik digital di seluruh dunia.

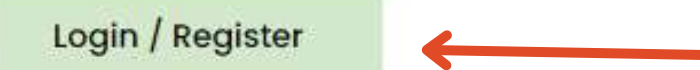

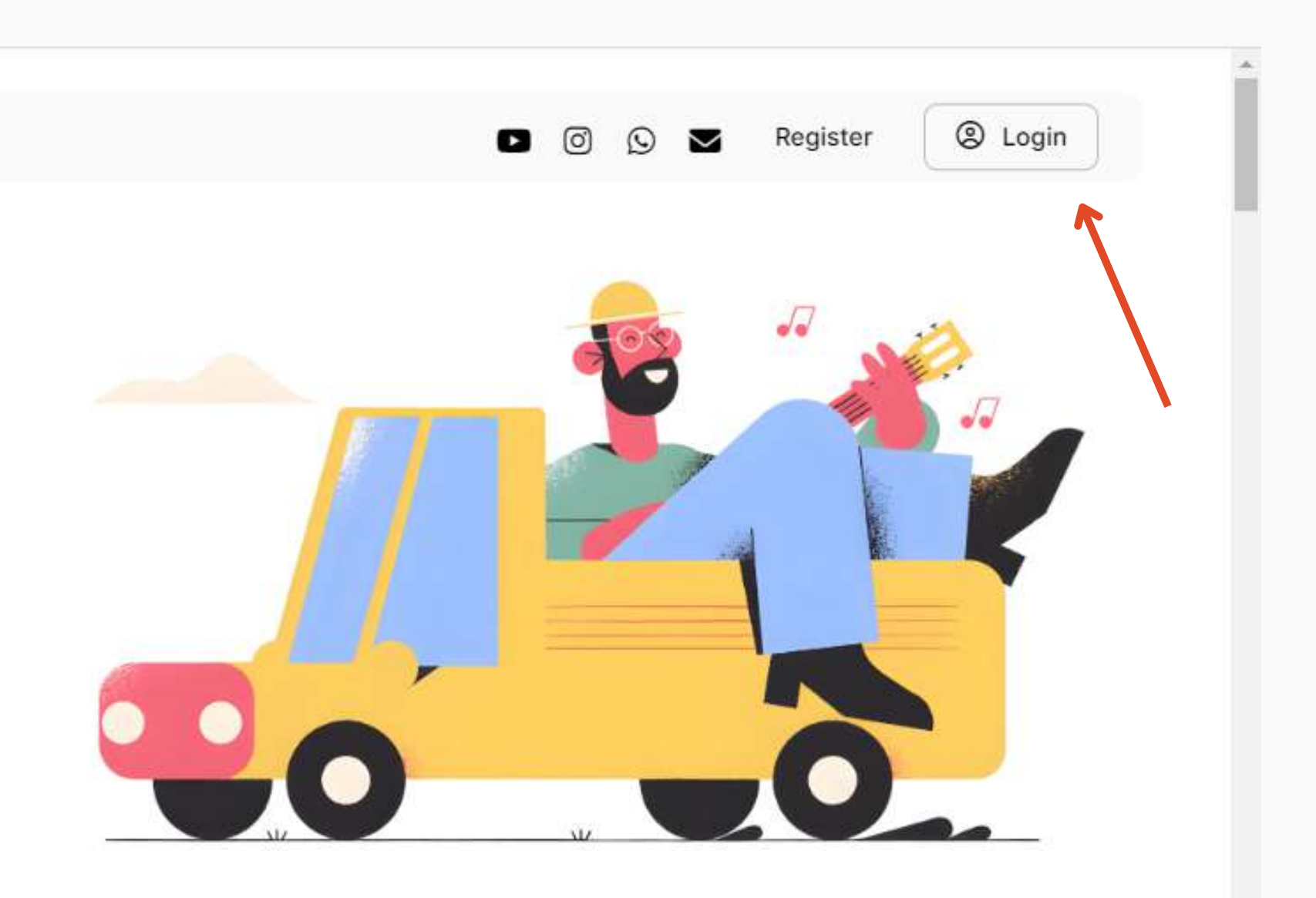

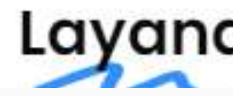

### Layanan Kami

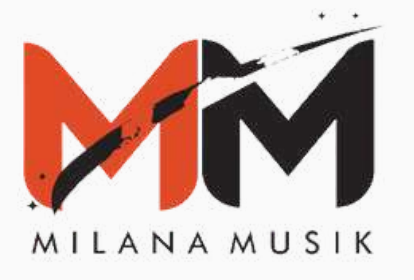

Setelah meng-klik menu login, masukkan username dan password yang sudah di registrasi

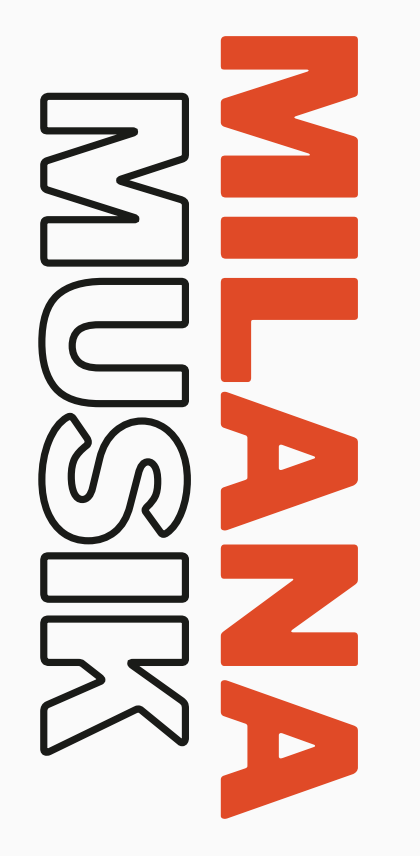

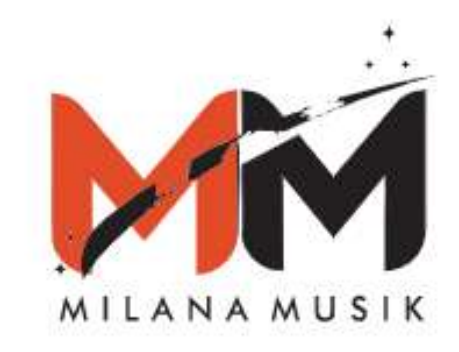

| Loginito     |  |
|--------------|--|
| yulianiyuri  |  |
|              |  |
| Password     |  |
|              |  |
| Described Ma |  |

🍰 LOGIN

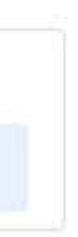

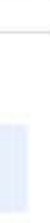

sword?

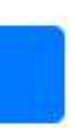

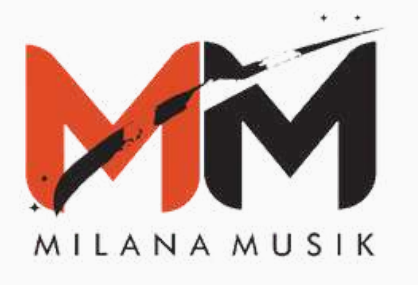

Setelah berhasil login, pilih menu Cover to Master, kemudian pilih "Ajukan Permohonan"

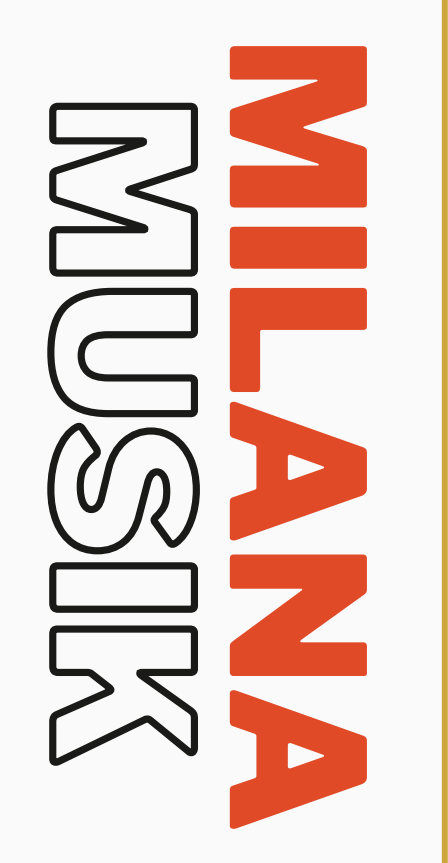

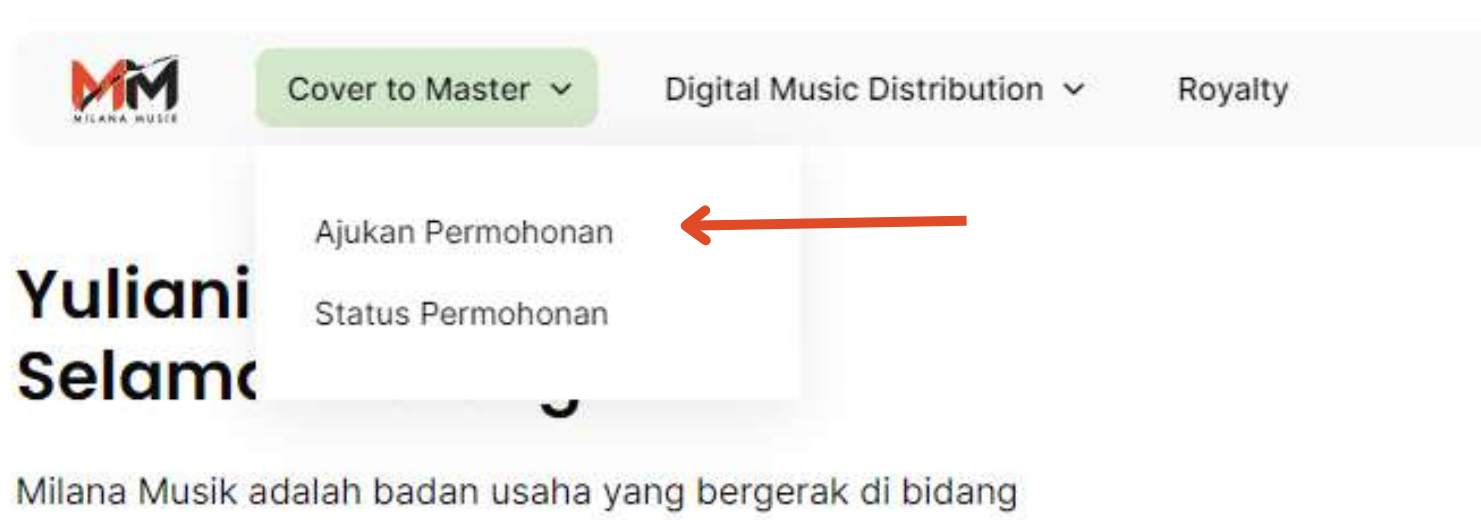

entertainment, khususnya Label dan Aggregator musik yang memberikan fasilitas bagi para musisi untuk mendistribusikan karya mereka ke seluruh platform musik digital di seluruh dunia.

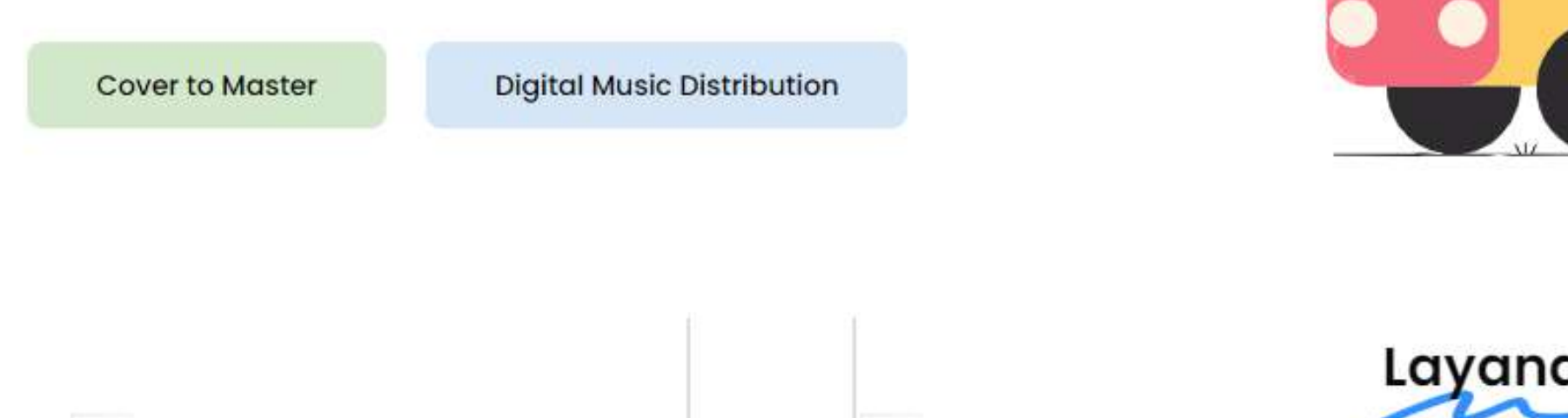

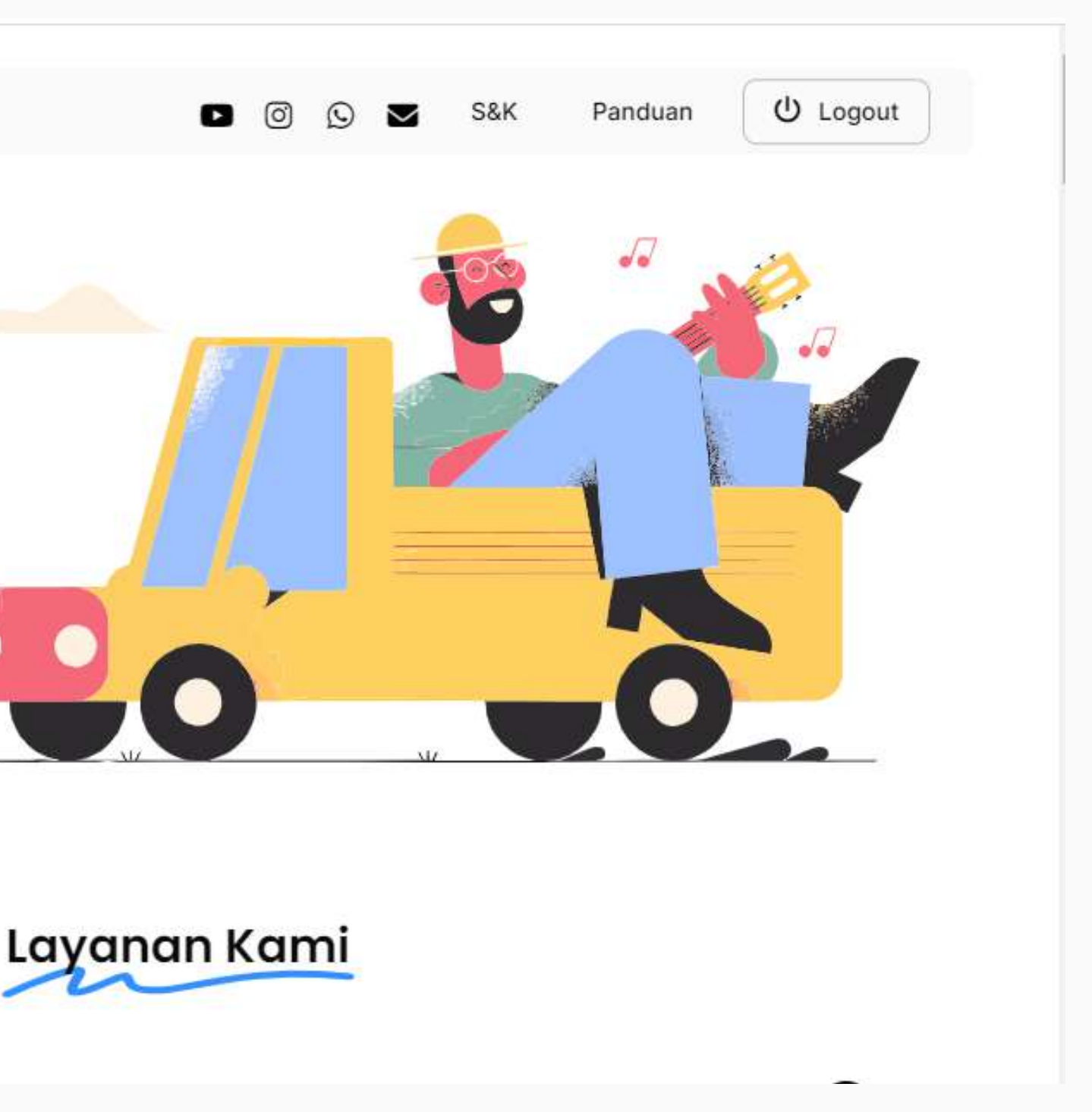

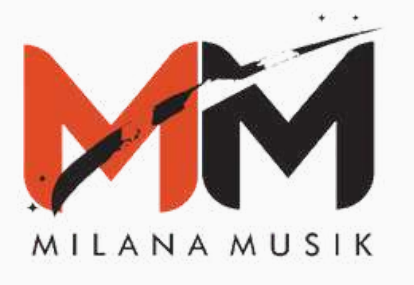

Isi formulir permohonan secara lengkap, dengan mengisi Song ID, Judul Lagu, Komposer, Pengcover, Genre Cover dan Channel Youtube Pengcover, kemudian klik "submit".

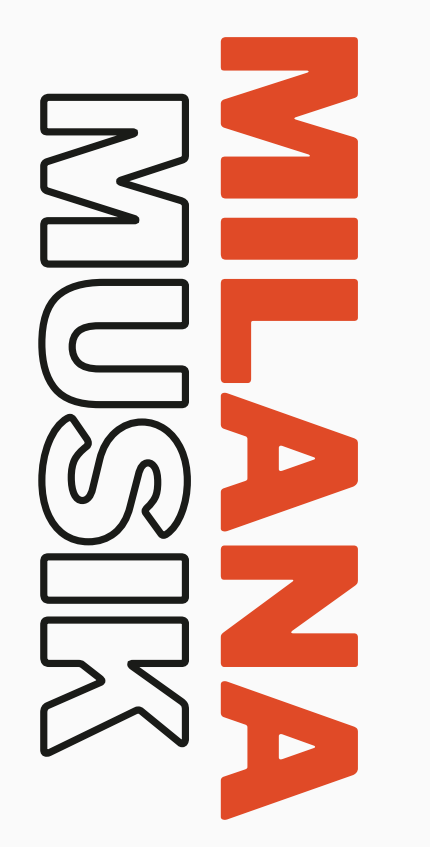

| FORMULIR PERMON                             | ONAN                                                      | KATALOG +       |                  |
|---------------------------------------------|-----------------------------------------------------------|-----------------|------------------|
| Cover t                                     | o Master                                                  | Q, Tabel pencal | rian             |
| Cek Status                                  |                                                           | SONG ID         | JUDUL LAGU       |
| 🛦 Ajukan Permo                              | ohonan HANYA DARI KATALOG!                                | MHR000002       | Angenan          |
| Copy SONG ID, paste pada forr               | JUDUL LAGU & KOMPOSER dari katalog,<br>nulir dibawah ini. | MHR000004       | Arti Cinta       |
|                                             |                                                           | MHR002052       | Ya Allah Jagalal |
| MHR000002                                   | Angenan                                                   | MHR002053       | Detik            |
| Copy Paste dari Katalog<br>Komposer *       | g Copy Paste dari Katalog                                 | MHR002056       | Hanya Yang ke-   |
| Raden Husin Alban                           | a                                                         | MHR000011       | Bukan Karena C   |
| Copy Paste dari Katalog<br>Pengcover *      | Genre Cover *                                             | MHR002059       | Bukan Jodohku    |
| Milana                                      | Dangdut 🗸                                                 | MHR005388       | Bumi langit      |
| isi dengari nanta Pengci<br>Channel YouTube | over Akan di-cover kedalam versi apa?                     | MHR000013       | Cerita Kita      |
| https://www.youtu                           | be.com/@MilanaMusik                                       | MHR002061       | Kembali Kepada   |
| Copy dan Paste url link                     | YouTube peng-cover (sesual contoh)                        | SONG            | JUDUL LAGU       |
| Submit                                      |                                                           | •               |                  |

10 ~

| KOMPOSER                       | PERFORMER 1 | YOUTUBE LINK REFERE |
|--------------------------------|-------------|---------------------|
| Raden Husin Albana             |             |                     |
| Raden Husin Albana             |             |                     |
| Anggi Muhammad Syafari         |             |                     |
| Mochamad Aditia Sahid          |             |                     |
| Albert Jules                   |             |                     |
| Raden Husin Albana             |             |                     |
| Mochamad Aditia Sahid          |             |                     |
| Joko susilo Hendro Siswantoro  |             |                     |
| Raden Husin Albana             |             |                     |
| Khanza Athmikha, Chikor Abryal |             |                     |
| KOMPOSER                       | PERFOR_     | YOUTUBE LINK REF    |

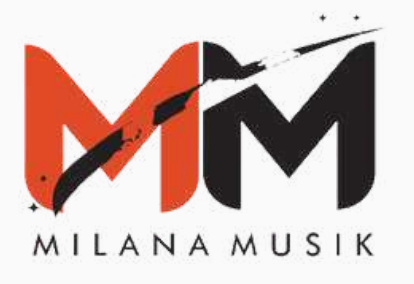

Setelah submit, data akan di review terlebih dulu oleh tim Milana. Untuk melihat update status dari data yang sudah di submit, pilih menu "Cek Status".

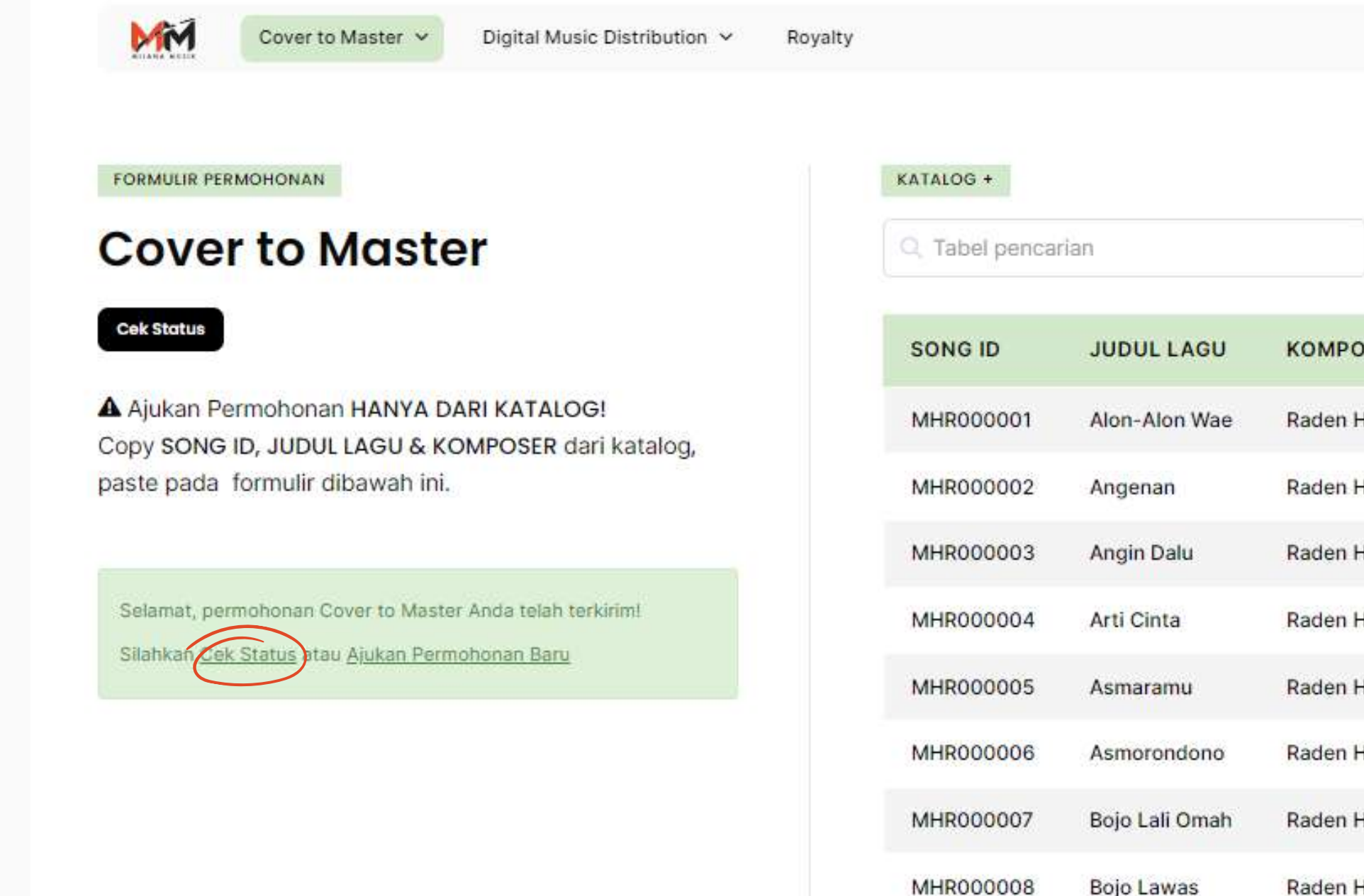

MHR000009

Raden H

Bojo Ngilang

|              | • 0            | ⑤ ➡ S&K Panduan 🕐 Logout                    |
|--------------|----------------|---------------------------------------------|
|              |                |                                             |
|              |                |                                             |
|              |                | ± ~ 10 ~                                    |
| NCED         | DEDEODMED      |                                             |
| JSER         | PERFORMER      | TOUTOBE LINK REPERENCE                      |
| lusin Albana | Via Vallen     | https://www.youtube.com/watch?v=IEcOmhm_fy  |
| Iusin Albana |                |                                             |
| Husin Albana | Reni KDI       | https://www.youtube.com/watch?v=d1AfWzvylzw |
| lusin Albana |                |                                             |
| Iusin Albana | Defiana Safara | https://www.youtube.com/watch?v=F5ecs0xaaRv |
| Husin Albana | Suliyana       | https://www.youtube.com/watch?v=fjE6YnLT5tQ |
| lusin Albana | Fany Soraya    | https://www.youtube.com/watch?v=jewXXCi5Oel |
| lusin Albana | Salsa Kirana   | https://www.youtube.com/watch?v=8Ta1R_iycXQ |
| lusin Albana | Nella Kharisma | https://www.youtube.com/watch?v=6uVK4K47Us  |
|              |                |                                             |

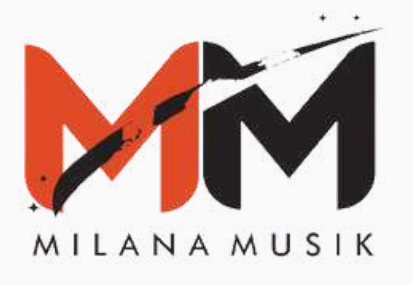

Status yang masih **"On Review"** artinya permohonan masih dalam peninjauan. Status akan berubah setelah mendapatkan persetujuan.

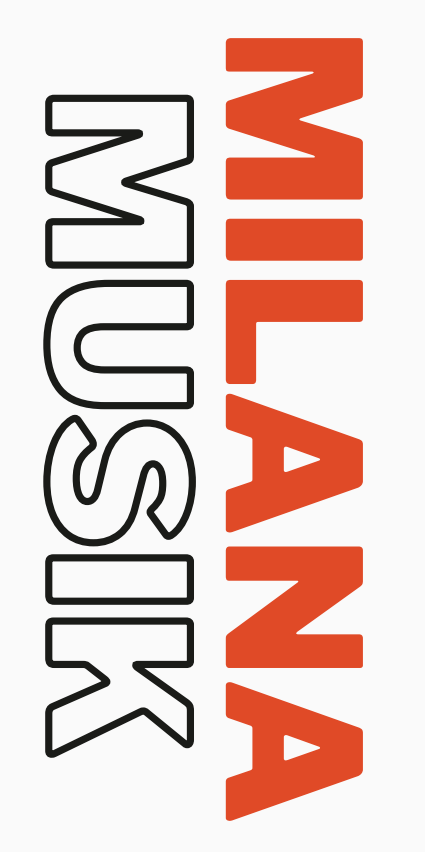

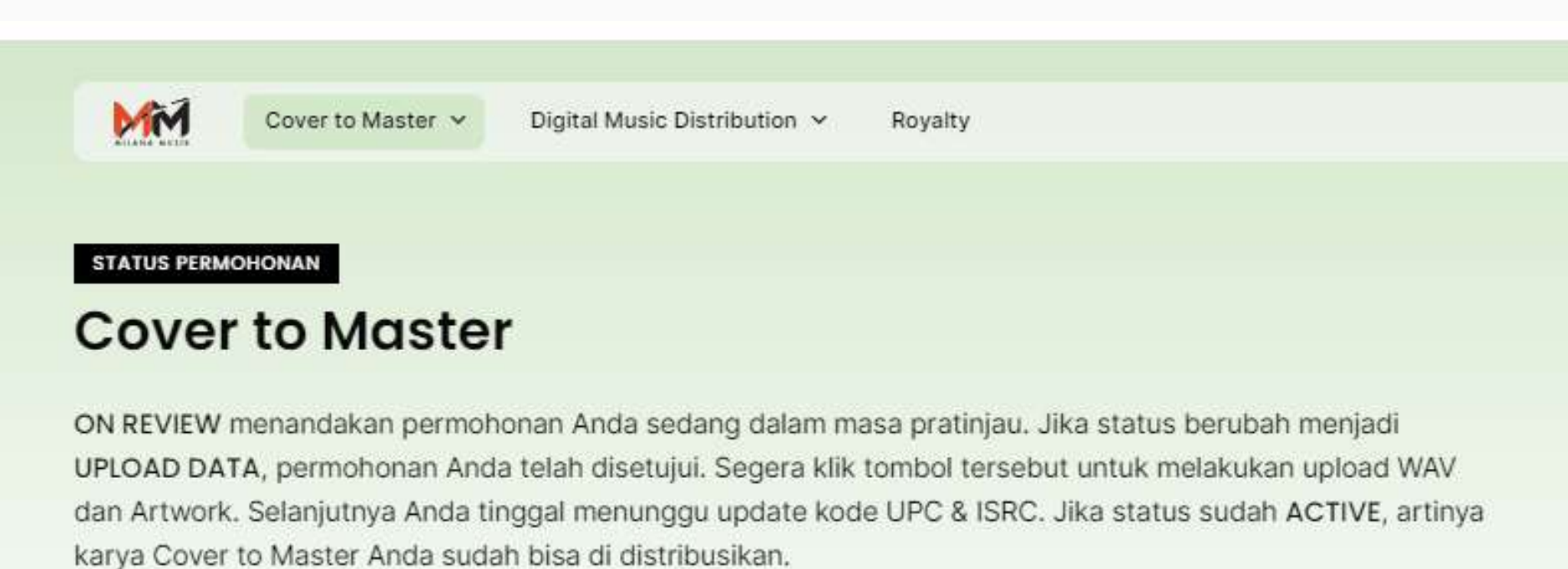

|         |   |        |   |            |   |             |   | Cari      | Permo | bhonan       |
|---------|---|--------|---|------------|---|-------------|---|-----------|-------|--------------|
| Song ID | ÷ | Status | ÷ | Judul Lagu | ¢ | Genre Cover | ÷ | Pengcover | ÷     | Distribution |
|         | / |        |   |            |   |             |   |           |       |              |

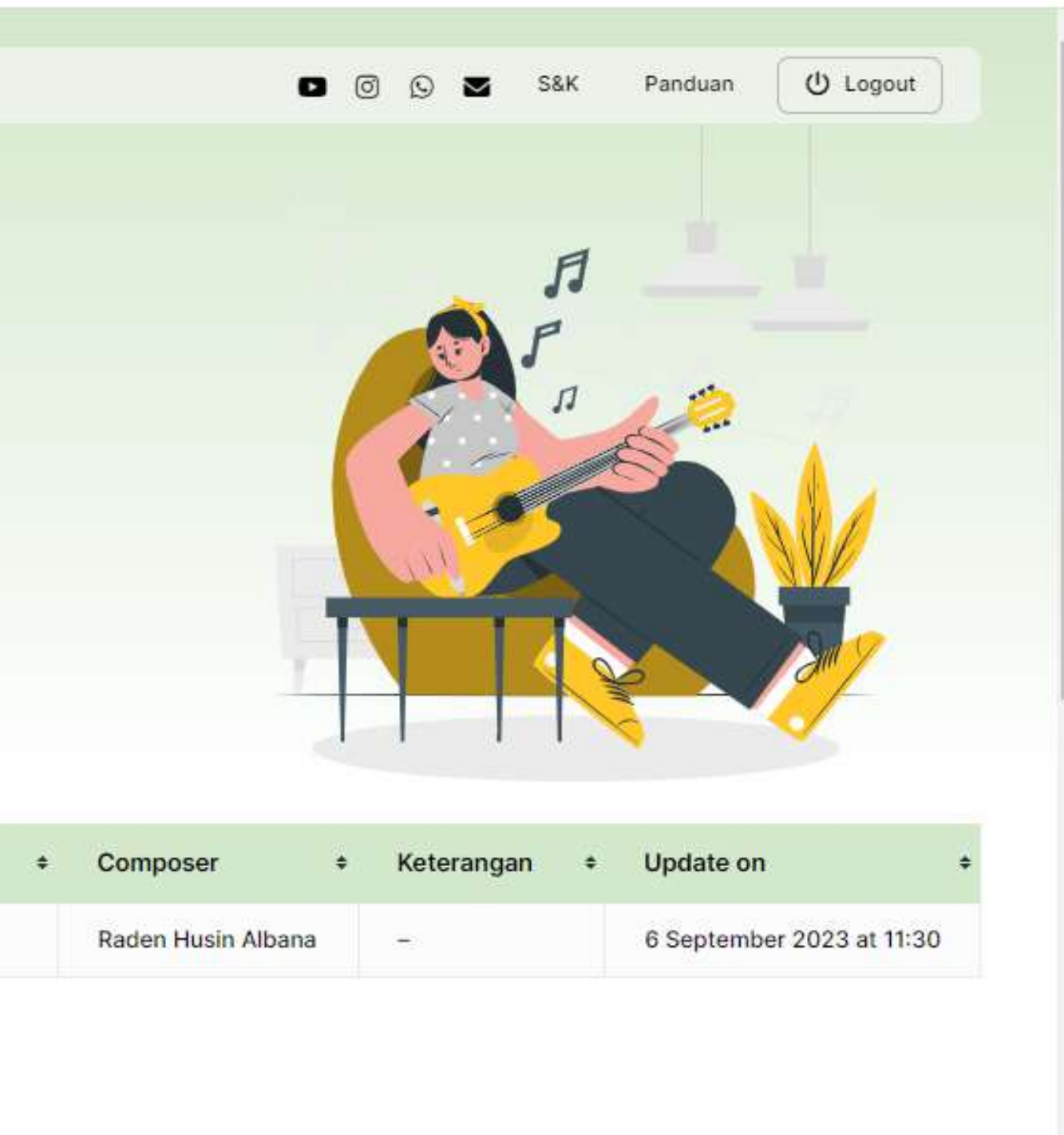

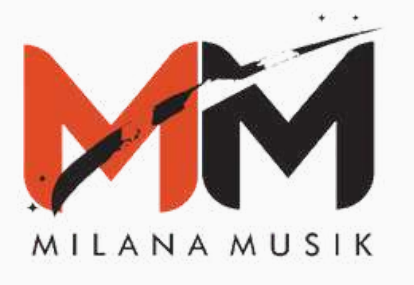

Setelah mendapat approval, status akan berubah menjadi "Upload Data". Pada tahap ini, klik "Upload Data" untuk mengupload artwork dan audio.

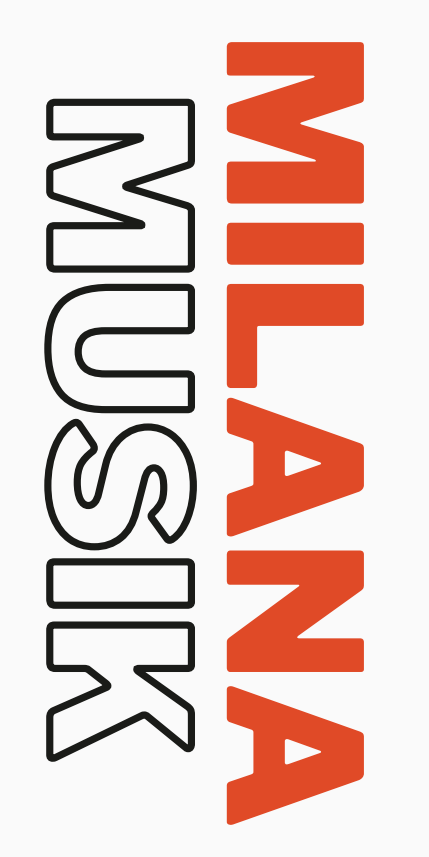

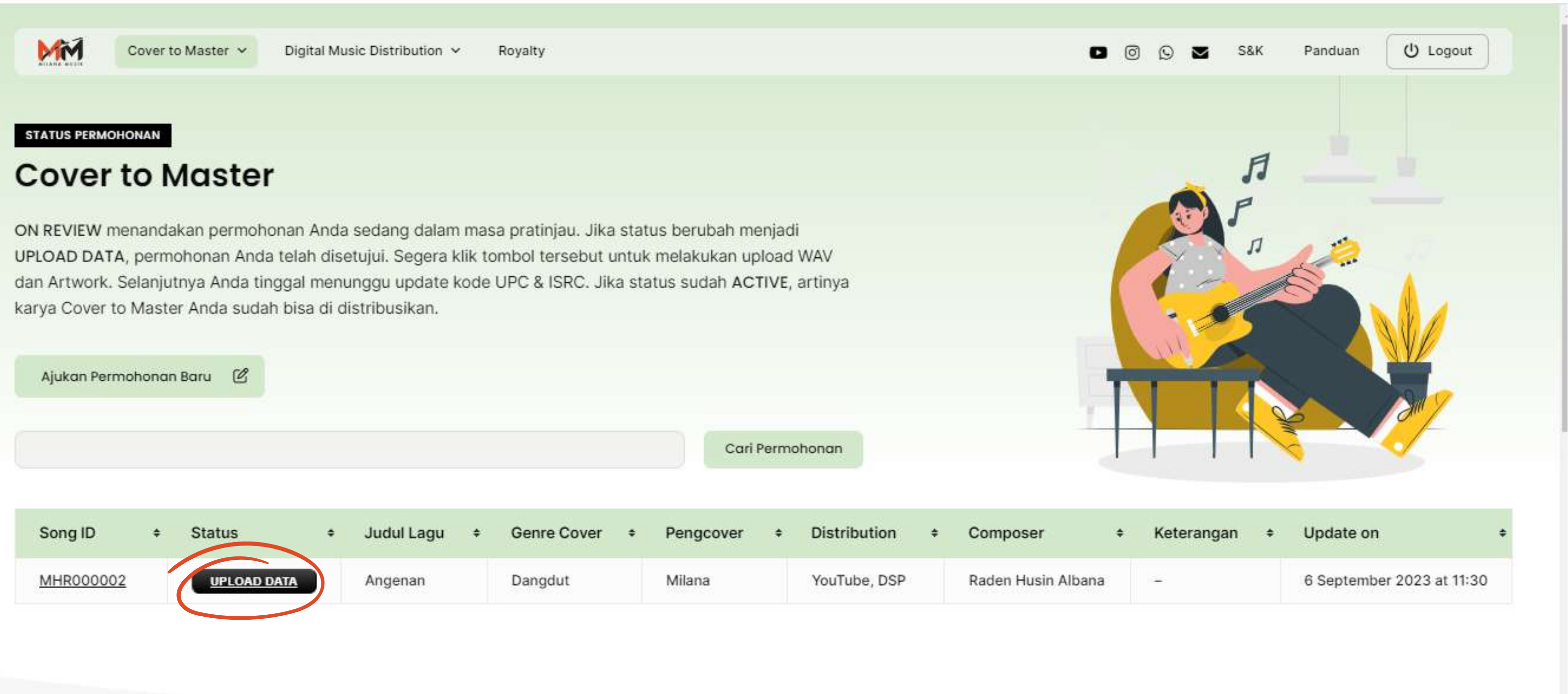

|         |              |     |                |             |   | Cari P    | ermo | honan        |
|---------|--------------|-----|----------------|-------------|---|-----------|------|--------------|
| Song ID | \$<br>Status | ¢   | Judul Lagu 🛛 🗧 | Genre Cover | ÷ | Pengcover | ÷    | Distribution |
|         |              | ата | Angenan        | Dangdut     |   | Milana    |      | YouTube DSP  |

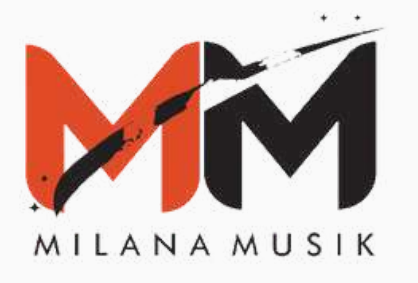

Setelah klik **"Upload Data",** upload artwork dan audio, dengan ukuran yang sesuai. 3000x3000 pixels untuk artwork, dan audio dengan format WAV, kemudian klik **"update"** untuk melanjutkan.

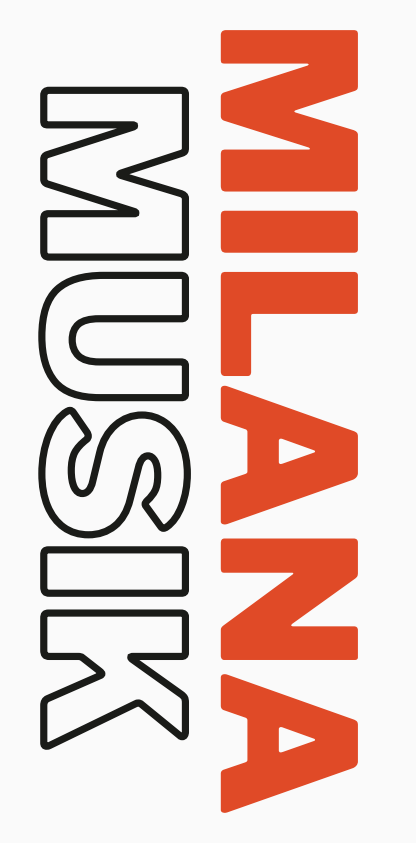

| MM          | Cover to Master 🗸  | Digital Music Distribution 🗸 | Royalty      |  |
|-------------|--------------------|------------------------------|--------------|--|
| Jploa       | d                  |                              |              |  |
| WAV         | & Artwork          |                              |              |  |
| Cover       | r to Maste         | r                            |              |  |
| Jpload WA   | V dan Artwork deng | an standar yang sudah kan    | ni tentukan. |  |
| VAV Audio * |                    |                              |              |  |
| WAV 16 BI   | IT 44.1 KHZ        |                              | = +          |  |
| rtwork *    |                    |                              |              |  |
| JPG 3000 X  | X 3000 PX          |                              | = +          |  |
|             |                    |                              |              |  |
| Update      | <b>—</b>           |                              |              |  |
|             |                    |                              |              |  |

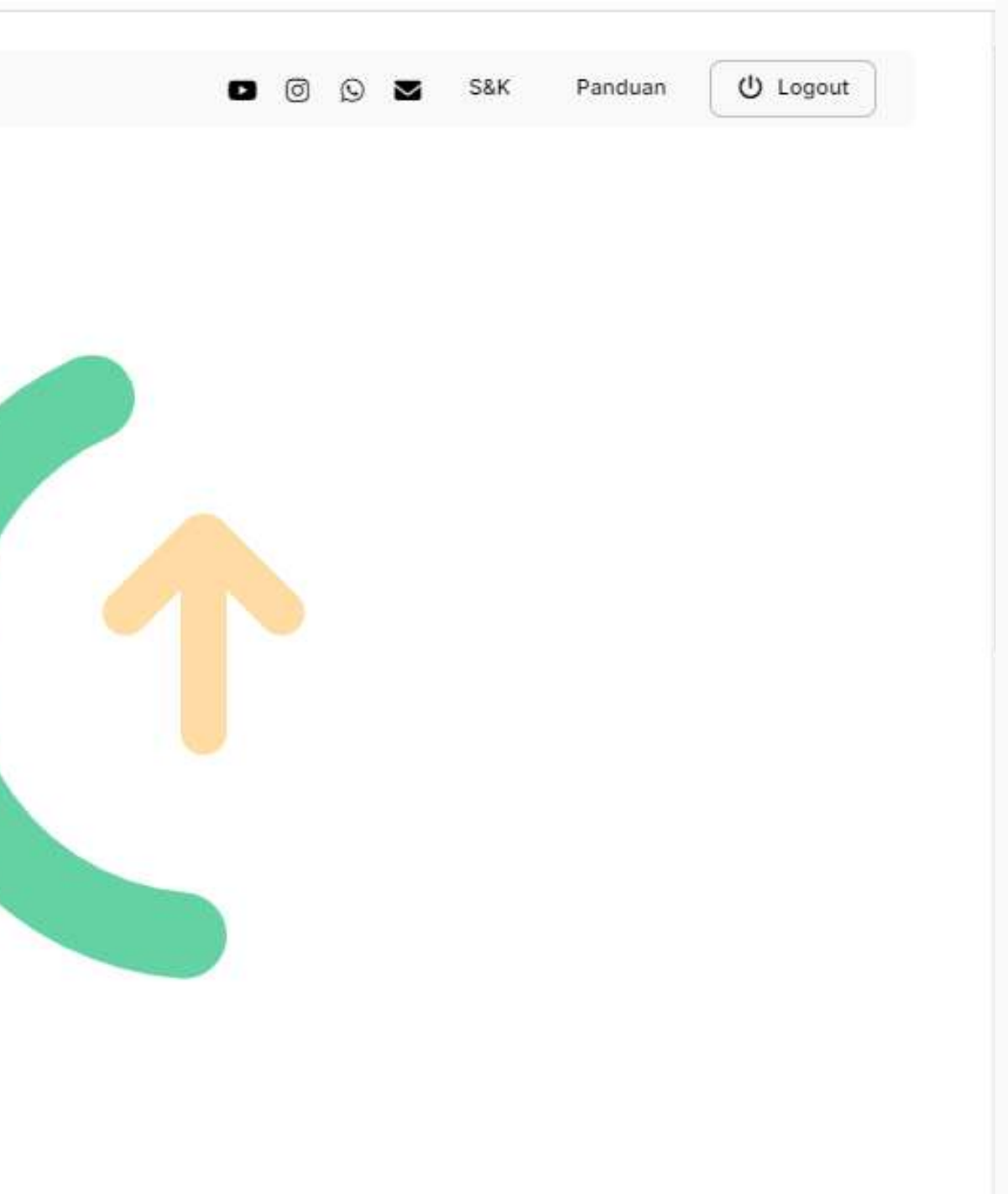

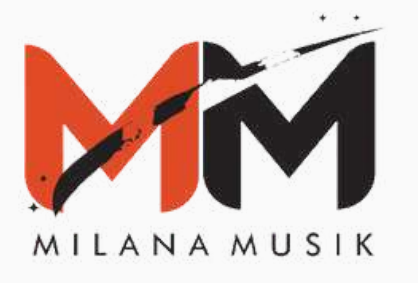

Setelah upload data, status akan berubah menjadi "Menunggu ISRC". Pada tahap ini, kamu cukup menunggu sampai tim Milana melakukan update kode ISRC.

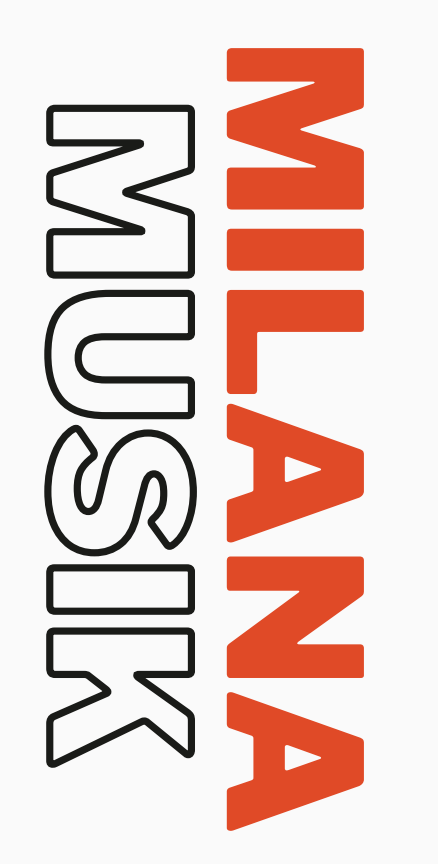

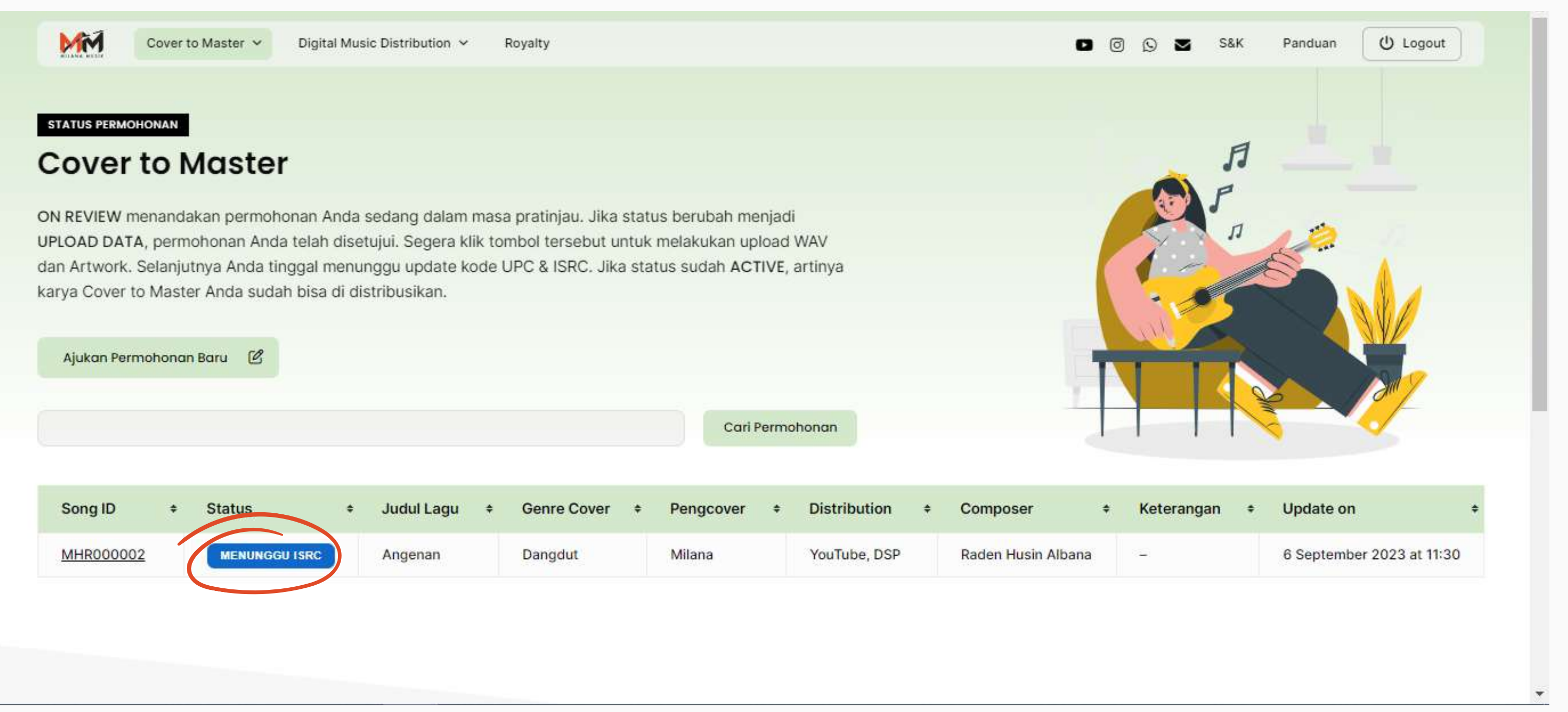

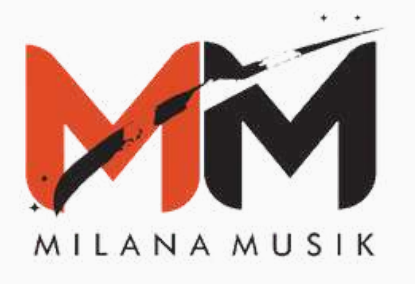

Status akan berubah menjadi "Active" setelah ISRC dan UPC di update oleh Tim Milana. Ditahap ini, permohonan kamu sudah aktif dan lagu sudah bisa di distribusikan ke Digital Streaming Platform, Youtube, dan platform lainnya.

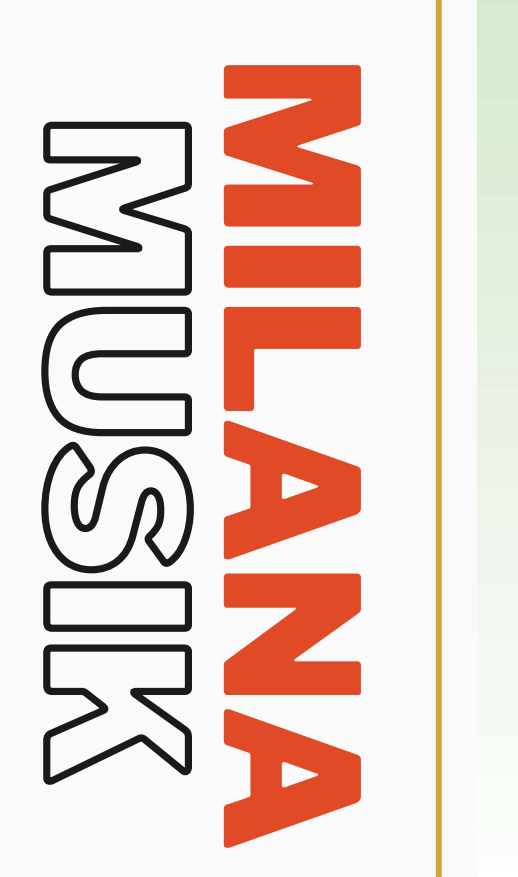

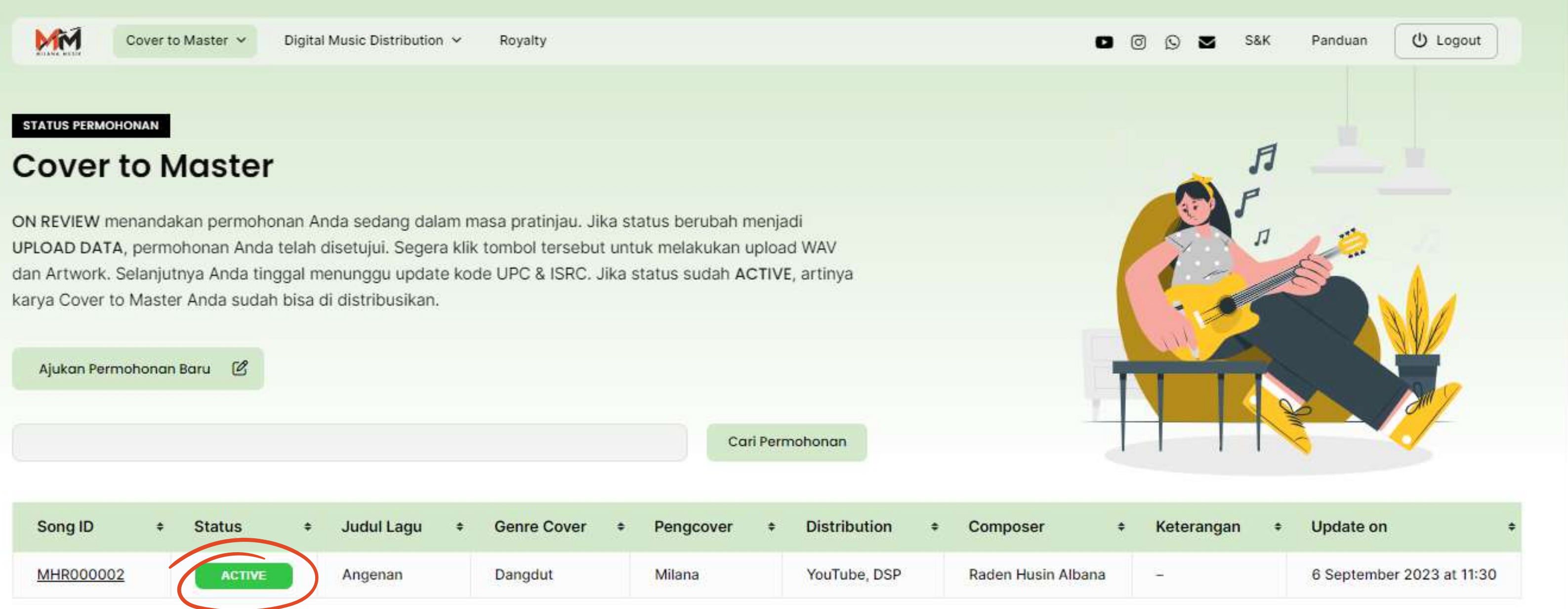

|         |              |   |            |                   |   | Ca        | ri Pern | nohonan      |
|---------|--------------|---|------------|-------------------|---|-----------|---------|--------------|
|         |              |   |            |                   |   | _         |         |              |
| Song ID | \$<br>Status | ÷ | Judul Lagu | \$<br>Genre Cover | ٠ | Pengcover | +       | Distribution |

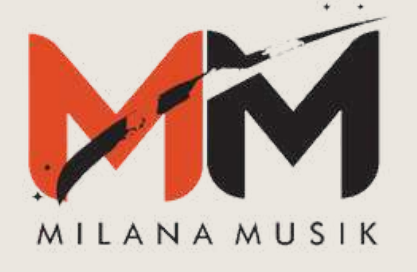

# Panduan Permohonan **Distribusi Konten** Digital MUSIX

**Registrasi User | Cover to Master | Distribusi Konten Digital** 

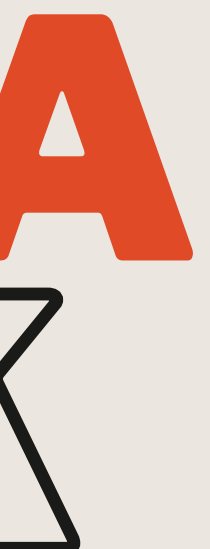

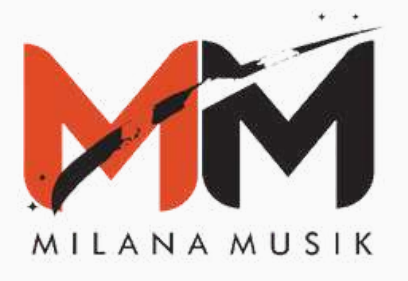

Masuk ke halaman website **milanamusik.com**, dan pilih menu **login** yang ada di pojok kanan atas atau sebelah kiri layar.

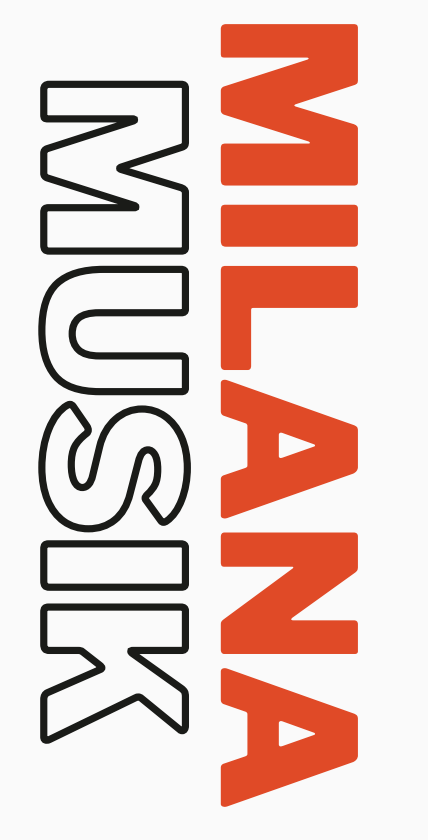

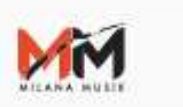

Panduan

S&K

### Milana Musik

Milana Musik adalah badan usaha yang bergerak di bidang entertainment, khususnya Label dan Aggregator musik yang memberikan fasilitas bagi para musisi untuk mendistribusikan karya mereka ke seluruh platform musik digital di seluruh dunia.

Login / Register

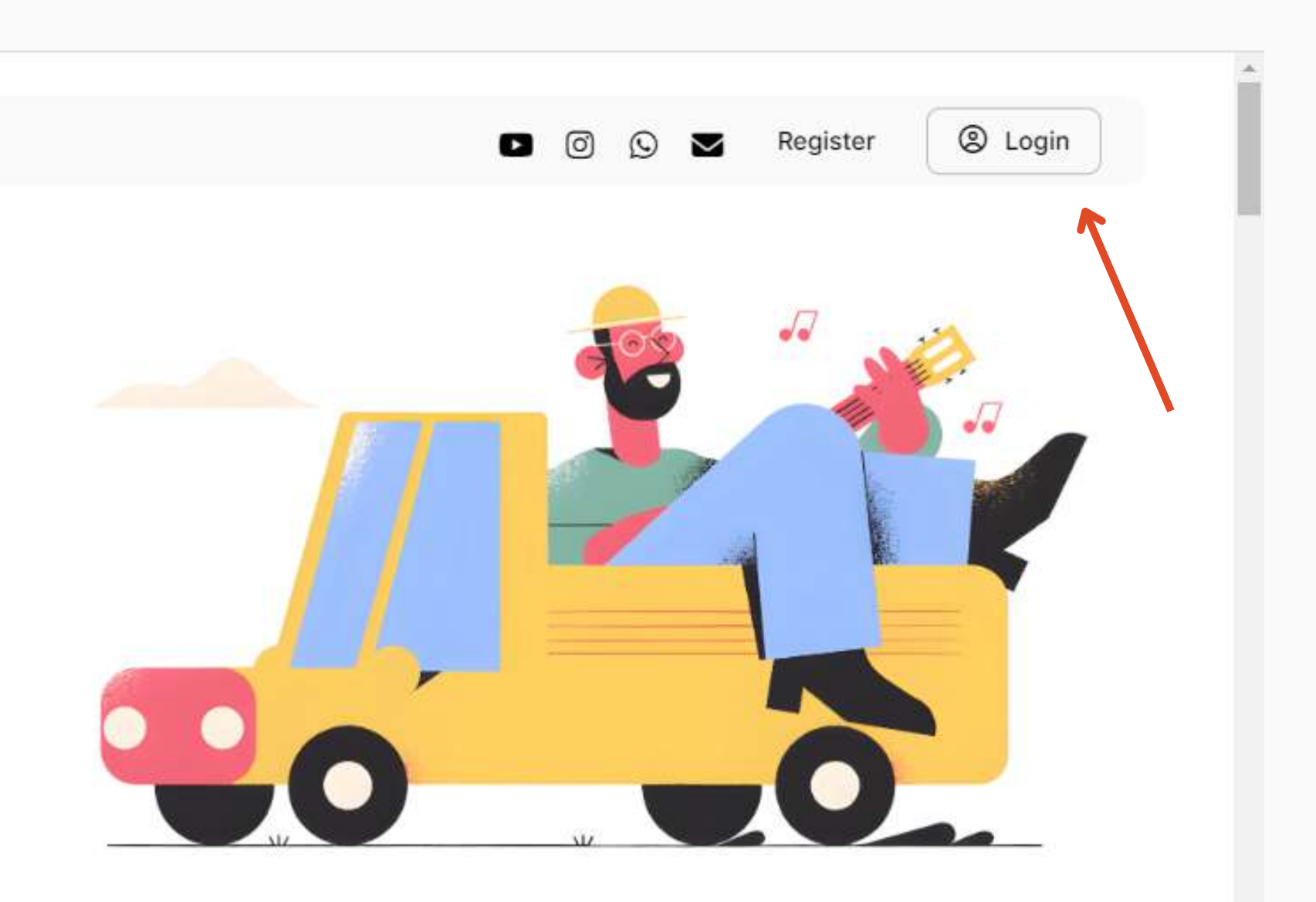

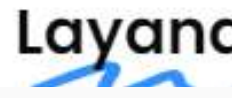

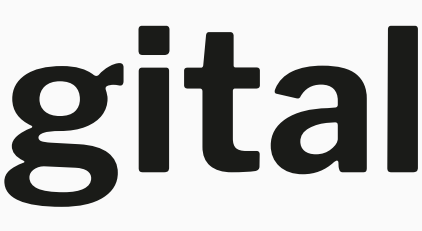

### Layanan Kami

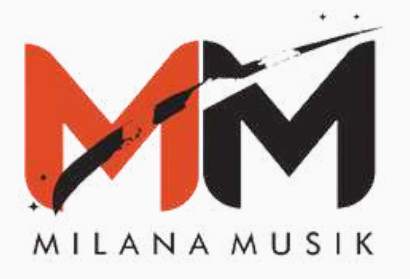

Setelah meng-klik menu login, masukkan username dan password yang sudah di registrasi

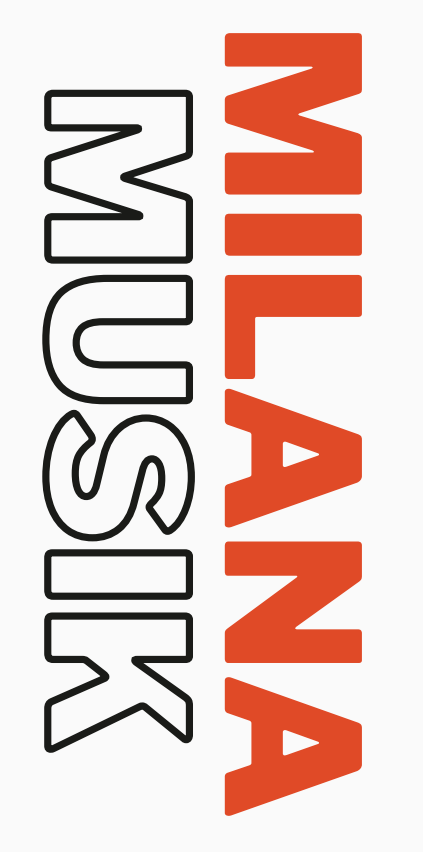

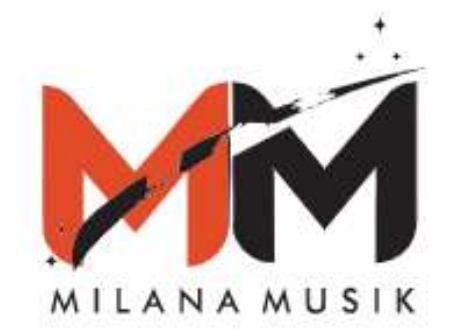

| Login ib    |      |
|-------------|------|
| yulianiyuri |      |
|             |      |
| Password    |      |
|             |      |
| Remember Me | Foro |

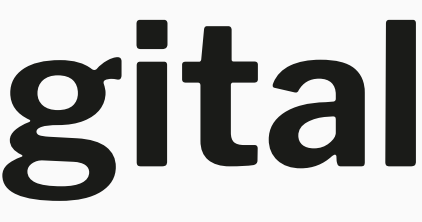

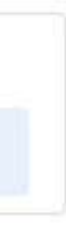

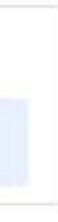

word?

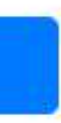

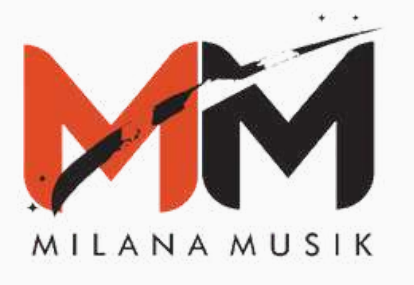

### **Distribusi Konten Digital** Setelah berhasil login, pilih menu "Digital Music Distribution", dan pilih menu "Ajukan

Permohonan".

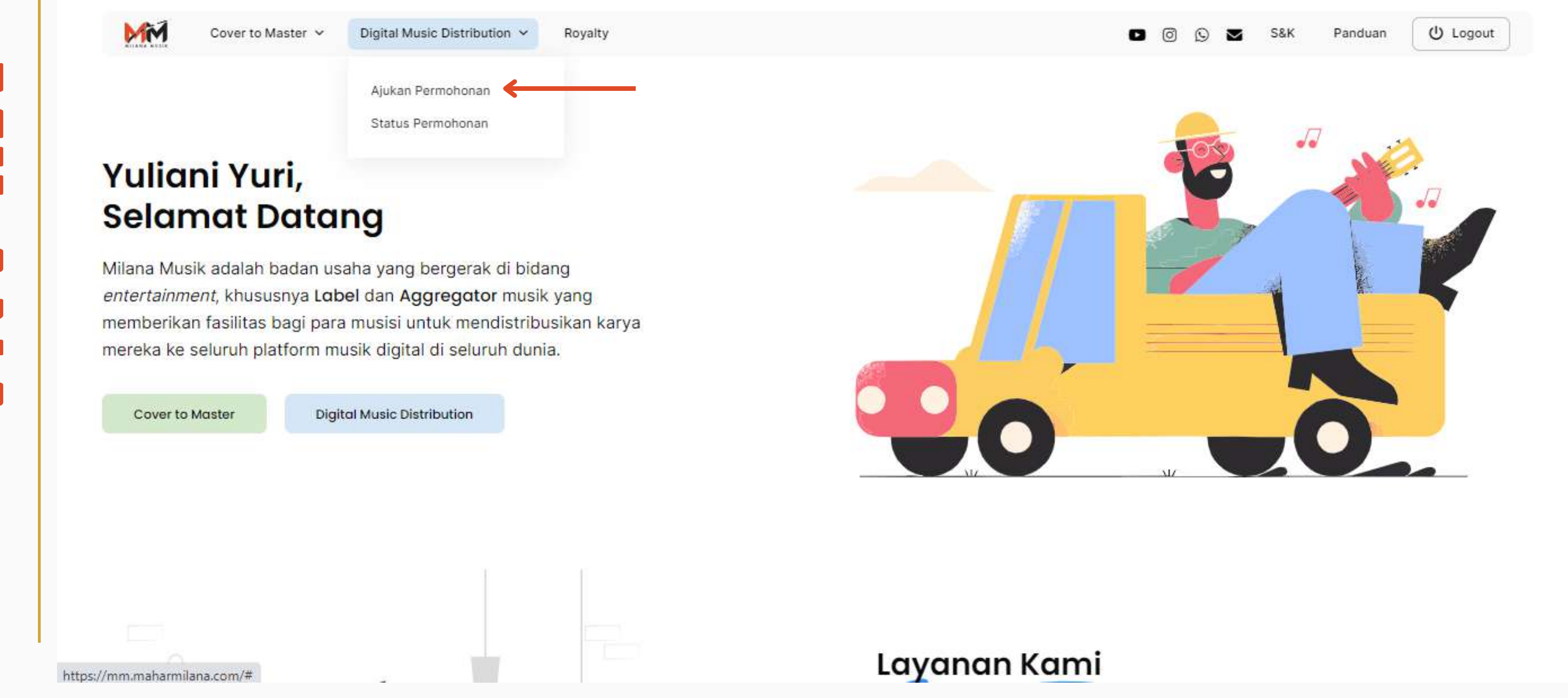

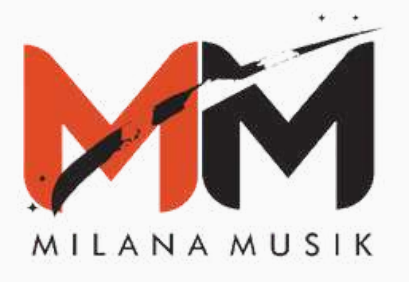

Setelah masuk ke menu **"Digital Music Distribution"**, kamu akan diminta untuk memilih **"Single"** atau **"Album"**. Pilihlah sesuai materi yang akan kamu upload.

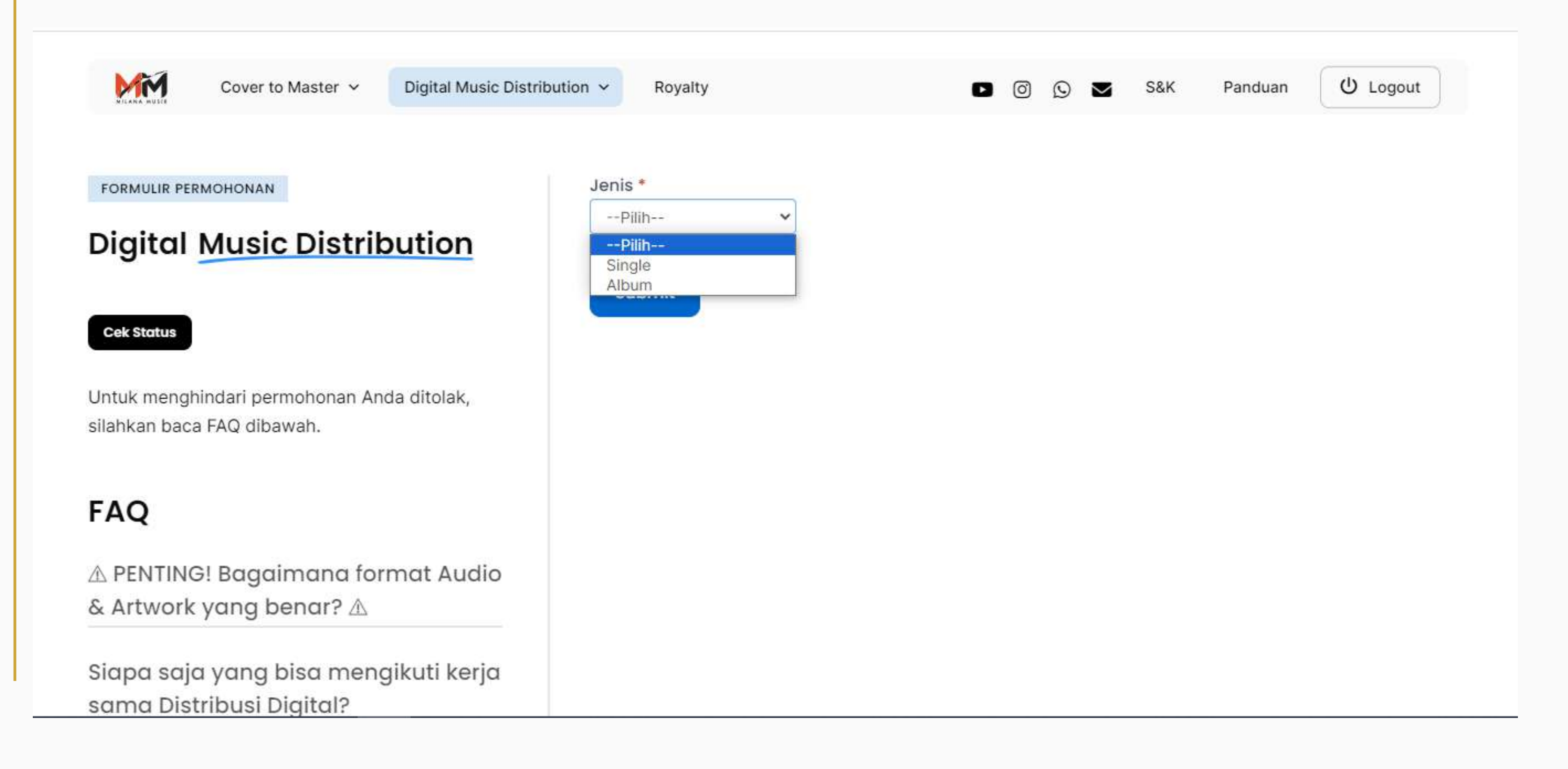

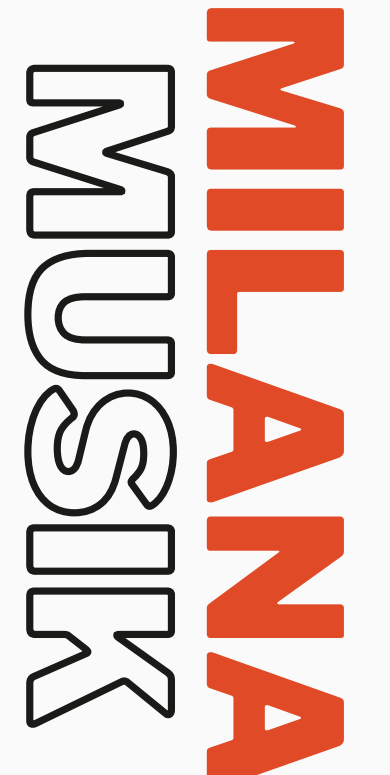

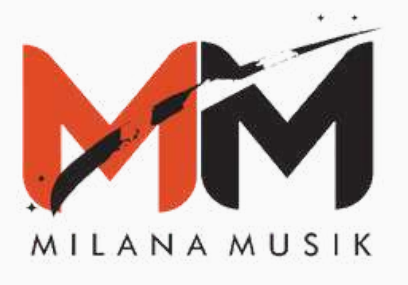

Jika materi yang akan kamu upload berupa album, kamu bisa memilih **"Album"**, dan mengisi data album dengan lengkap dan benar. Serta, pastikan tidak ada kesalahan pada data yang diisi. Kemudian, kamu bisa upload data lagu, serta artwork, audio, potongan audio, dan lirik sesuai ketentuan . Kemudian, klik "Jenis Kerjasama" pilih sesuai yang kamu butuhkan dan S&K, lalu klik "Submit".

### Digital **Music Distribution**

| Untuk menghindari | permohonan | Anda | ditolak, | silahk |
|-------------------|------------|------|----------|--------|
| haca FAO dihawah  |            |      |          |        |

### FAQ

Celt Status

FORMULIR PERMONONAN

▲ PENTING! Bagaimana format Audio & Artwork yang benar? A

Siapa saja yang bisa mengikuti kerja sama Distribusi Dialtal?

Jenis produk/layanan apa saja yang termasuk ke dalam Distribusi Digital?

Lagu/Konten slapa saja yang bisa saya masukan di layanan Distribusi Digital?

Apakah materi yang dlupload harus memenuhi persyaratan spesifikasi, kualitas, dll?

Bagaimanakah spesifikasi file untuk setiap plaform distribusi digital?

Berapa pembagian pendapatan User untuk layanan Distribusi Digital?

Bagalmana saya bisa mendapatkan laporan

| Album 🗸                                                                                                    |                                    |                              |                                      |                   |
|----------------------------------------------------------------------------------------------------|------------------------------------|------------------------------|--------------------------------------|-------------------|
|                                                                                                    |                                    |                              |                                      |                   |
| Judul Album *                                                                                                | Gente *                            |                              | Tanggal Rilis *                      |                   |
|                                                                                                    | -+(187                             | ~                            |                                      |                   |
| Publisher *                                                                                                  | Nama Label *                       |                              | pline                                |                   |
|                                                                                                    |                                    |                              |                                      |                   |
| Data Lagu                                                                                                    |                                    |                              |                                      |                   |
| Nama Artis *                                                                                                 | Judul Logu *                       | Komposer *                   | Arranger *                           |                   |
|                                                                                                    |                                    |                              |                                      |                   |
| Durasi Lagu *                                                                                                | Potongan Audio TikTok              | UPC                          | ISRC                                 |                   |
| + Add - Remove                                                                                               |                                    |                              |                                      |                   |
| Audio *                                                                                                    |                                    | Audio 30 Detik               |                                      |                   |
| MAX 16 FB F                                                                                                  |                                    | MAX 16 FILE                  |                                      |                   |
| <u>Or select a folder</u>                                                                                    | .= 🗄                               | Or select a folder           |                                      | = 🛨               |
| Aptiaid service file Audro Ande chaint                                                                       |                                    | Upland semus file Audio 30 d | atik, Arida dahi                     |                   |
| Artwork *                                                                                                    |                                    | tirik *                      |                                      |                   |
| JPG 30000 X 30000 PIXELS                                                                                     | = 🚼                                | JPG 30000 X 30000 PI         | XELS                                 | = 🛨               |
|                                                                                                    |                                    | Geburgken semue bilk deten   | satu file dan uptood datum format TR | 1, IITF allas DOC |
| Jenis Kerjasama *                                                                                            |                                    |                              |                                      |                   |
| Music Digital Store Distribution (ir<br>Music Digital Streaming Platform<br>Ringback Tone Content Distributi | nclude YTAF〉<br>Distribution<br>on |                              |                                      |                   |
| SEK *                                                                                                    |                                    |                              |                                      |                   |
| 🔄 Baya setuju dengan syarat dan k                                                                            | etentuan yang berlaku              |                              |                                      |                   |
| Selendiaproya                                                                                                |                                    |                              |                                      |                   |

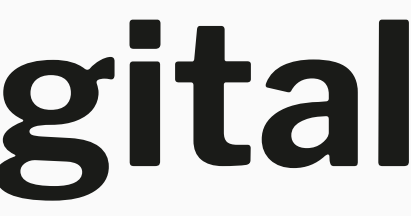

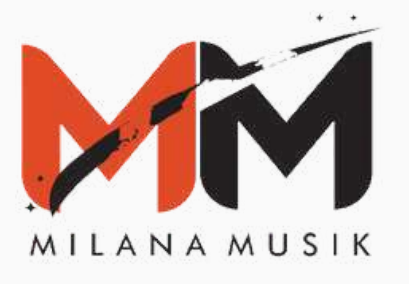

Jika materi yang akan kamu upload berupa single, kamu bisa memilih **"Single"**, dan mengisi data dengan lengkap dan benar, pastikan tidak ada kesalahan pada data yang diisi. Kemudian, kamu bisa upload artwork, audio, potongan audio, lirik dan SPP sesuai ketentuan . Kemudian, klik "Jenis Kerjasama" pilih sesuai yang kamu butuhkan dan S&K, lalu klik "Submit".

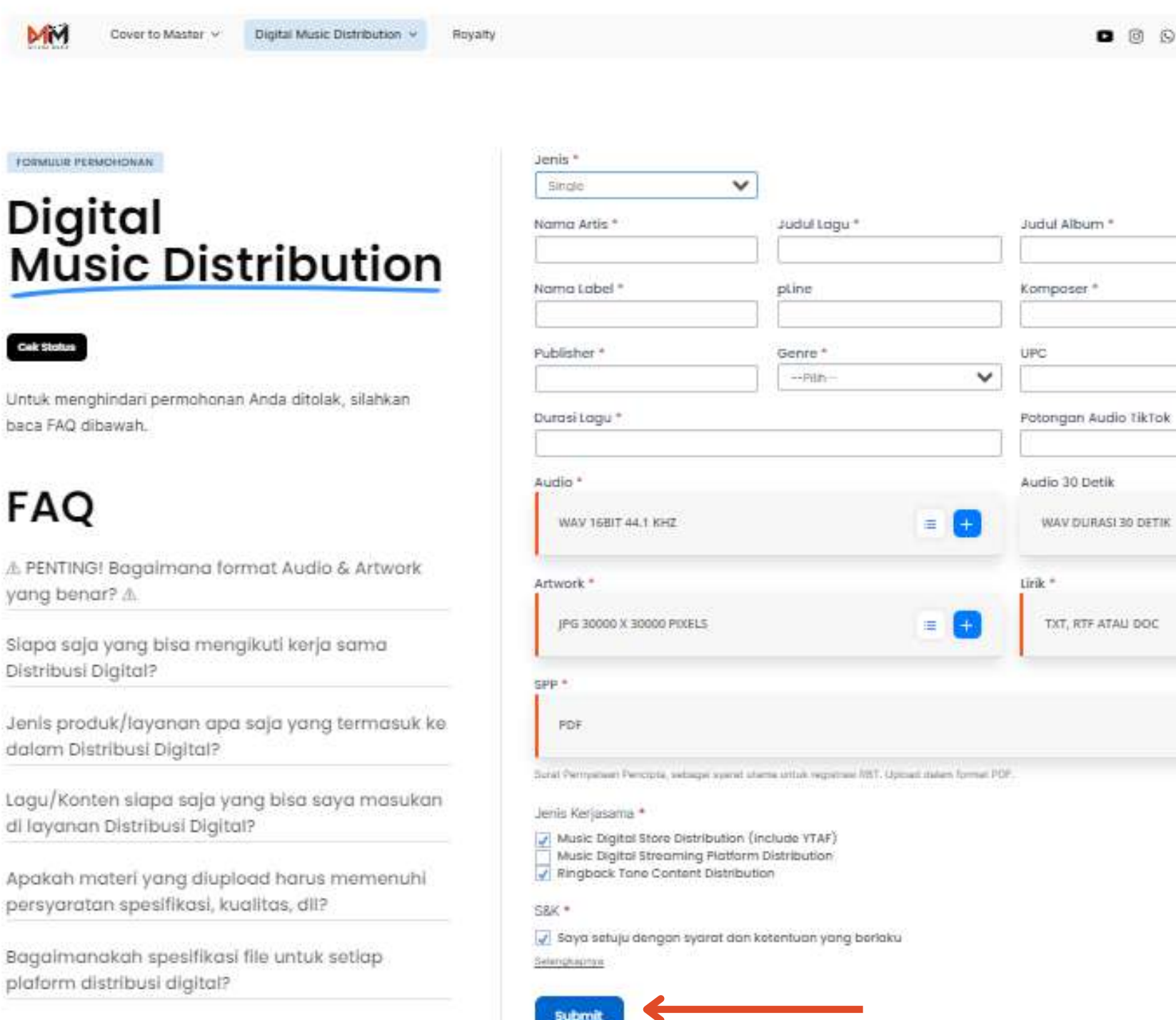

Berapa pembagian pendapatan User untuk

layanan Distribusi Digital?

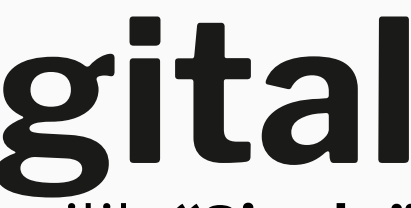

| 0 8  | S&K | Panduan        | U Logout |
|------|-----|----------------|----------|
|      |     |                |          |
|      |     |                |          |
|      | Te  | anggal Rilis * |          |
|      |     |                |          |
|      | A   | ranger *       |          |
|      |     |                |          |
|      | 15  | RC             |          |
|      |     |                |          |
| Tok  |     |                |          |
|      |     |                |          |
|      |     |                |          |
| THE  |     |                |          |
| L IN |     |                | = 🖬      |
|      |     |                |          |
|      |     |                | -        |
| ic.  |     |                |          |
|      |     |                |          |
|      |     |                | -        |
|      |     |                | = 🛨      |
|      |     |                |          |

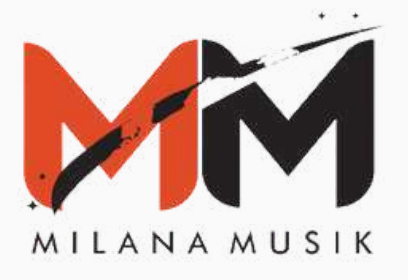

Setelah submit materi yang akan di upload, maka akan ada keterangan "On Review" pada kolom status. Ditahap ini, materi sedang dalam peninjauan.

### STATUS PERMOHONAN

### **Digital Music Distribution**

ON REVIEW menandakan permohonan Anda sedang dalam masa pratinjau. Jika status berubah menjadi APPROVED, permohonan Anda telah disetujui. Setelah status permohonan Anda berubah menjadi ACTIVE, lagu / karya Anda sudah bisa di-distribusikan di berbagai platform digital.

| Status                                                     |                   |   |        |
|------------------------------------------------------------|-------------------|---|--------|
|                                                            | Tanggal Rilis     | ٠ | UPC \$ |
| ON REVIEW (MIGLE) (: Yuliani Yuri Like A Wind Sunshine RnB | 19 September 2023 | 3 |        |

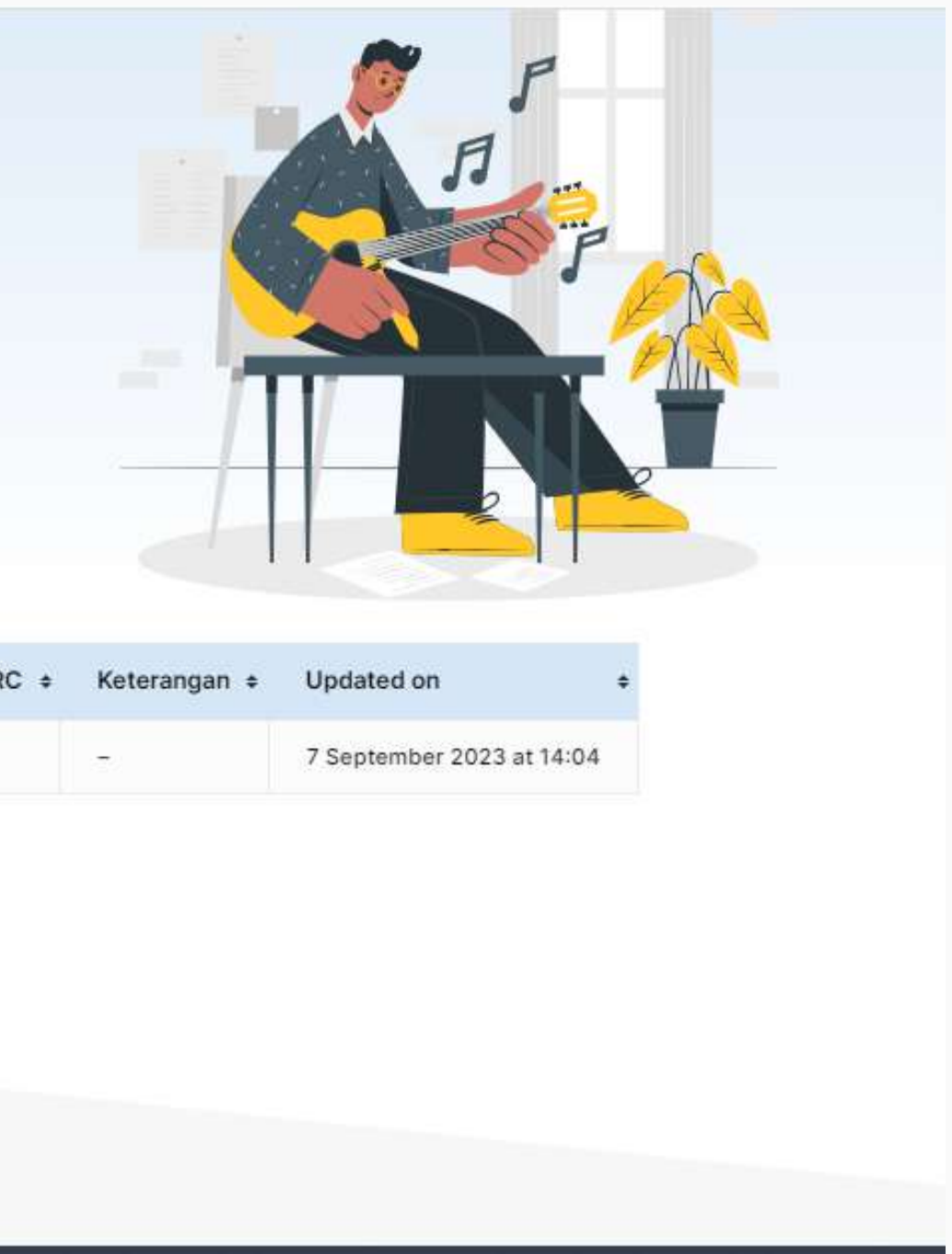

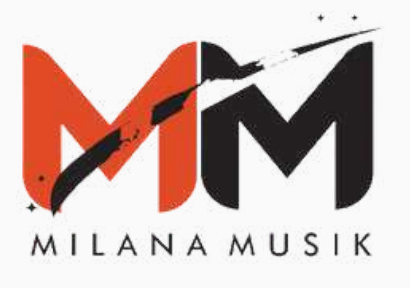

### **Distribusi Konten Digital** Jika materi kamu ditolak (Rejected), maka pada bagian keterangan ada informasi mengenai apa yang harus direvisi. Kamu bisa memperbaiki sesuai dengan apa yang diminta pada keterangan. Khusus untuk kesalahan pada audio, maka permohonan yang sudah kamu ajukan harus dihapus

dan mengajukan permohonan baru.

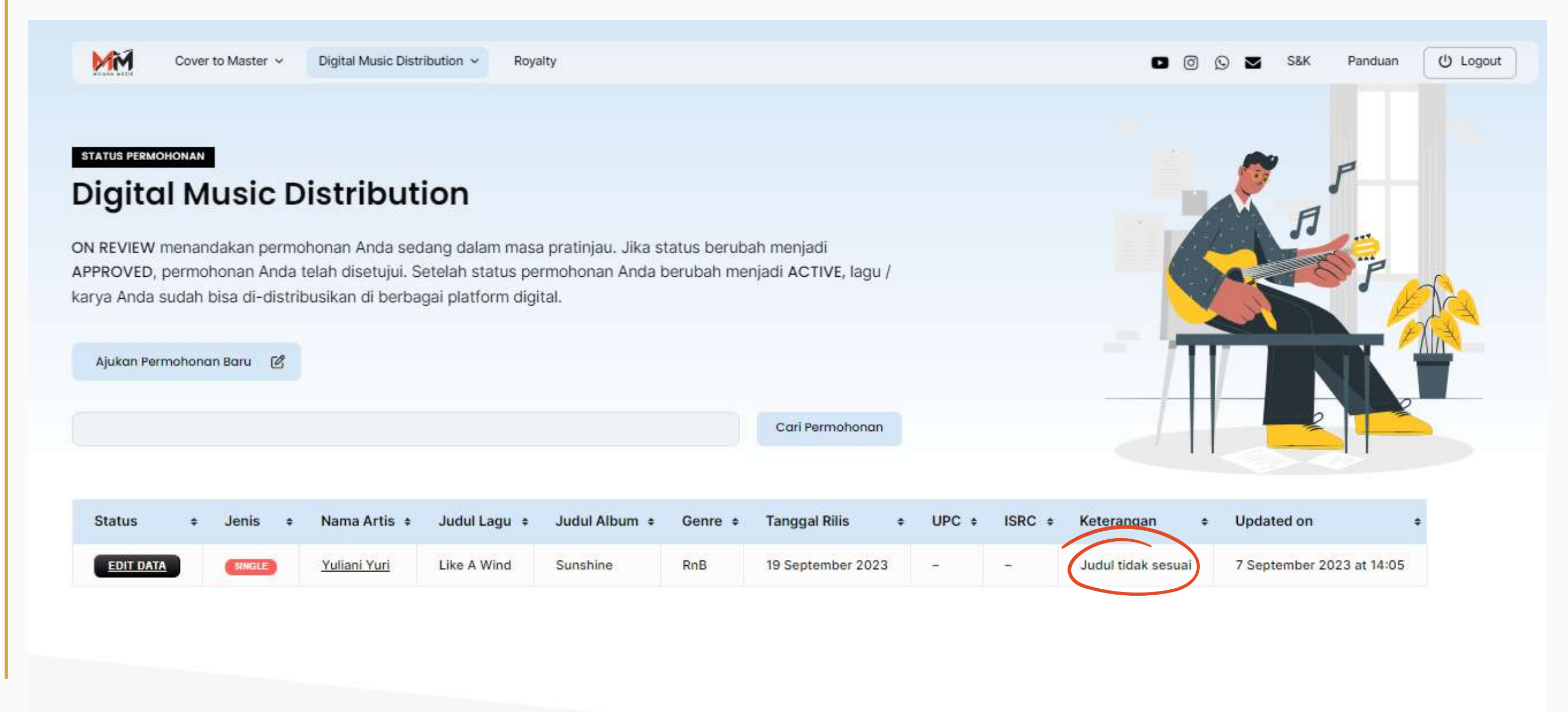

![](_page_28_Picture_0.jpeg)

Setelah kamu melakukan revisi pada materi, maka akan ada keterangan "Revised" dan kamu cukup menunggu sampai materi yang diperbaiki mendapat *approval*.

![](_page_28_Picture_3.jpeg)

![](_page_28_Picture_4.jpeg)

![](_page_29_Picture_0.jpeg)

Setelah revisi materi sudah disetujui, maka status akan berubah menjadi **approved**. Maka kamu cukup menunggu tim untuk upload dan materi kamu akan bisa didengarkan di Digital Streaming *Platform*, Youtube, dan platform lainnya.

![](_page_29_Picture_3.jpeg)